# HDR projects 3

# Handbuch

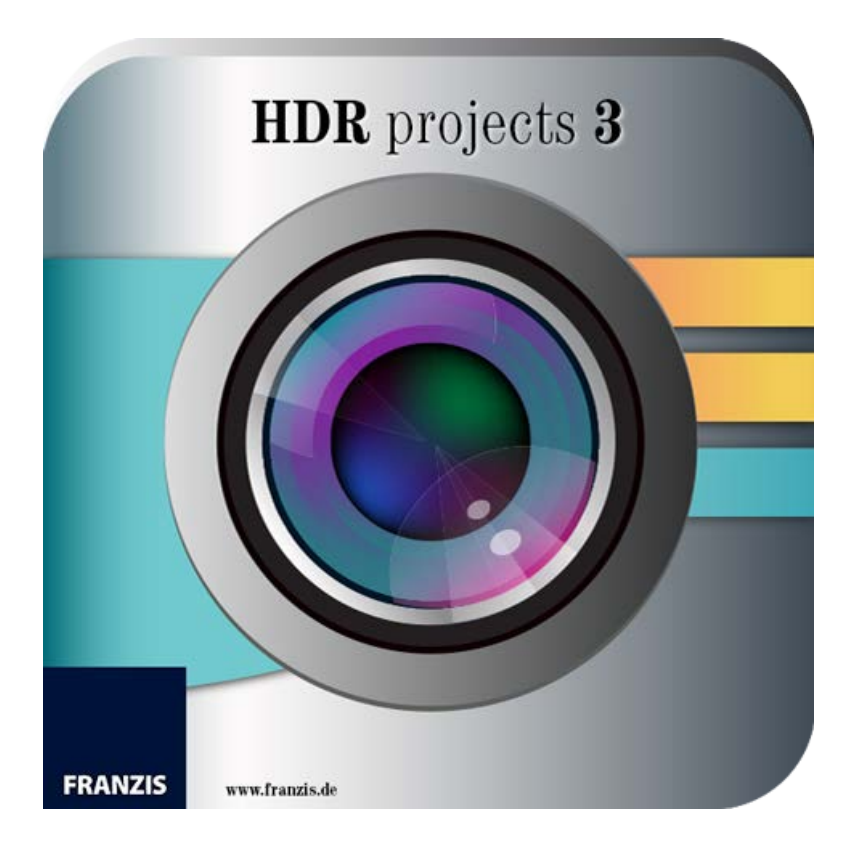

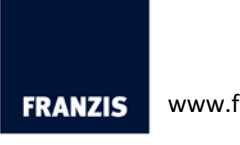

Dipl.-Math. Michael Piepgras

# Inhaltsverzeichnis

| 1. Installation und Registrierung3                     |   |
|--------------------------------------------------------|---|
| 1.1 Installation unter Windows                         |   |
| 1.2 Installation unter Mac OS X 4                      |   |
| 1.3 Hinweise zur Registrierung5                        |   |
| 1.4 Installation der Adobe Plug-ins6                   | 1 |
| 1.4.1 Windows 32-Bit Betriebssysteme6                  | 1 |
| 1.4.2 Windows 64-Bit Betriebssysteme 10                | ) |
| 1.4.3 MAC OS X Betriebssysteme 13                      |   |
| 1.4.4 Adobe Lightroom Schnittstelle mit HDR projects 3 | 1 |
| 2. Erster Start 21                                     |   |
| 2.1 Der Startbildschirm 21                             |   |
| 2.2 Drag & Drop Funktionen 22                          |   |
| 2.3 HDR Bearbeitung                                    |   |
| 2.3.1 Die Belichtungsreihe23                           |   |
| 2.3.2 HDR Algorithmen 24                               |   |
| 2.3.3 HDR Painter                                      |   |
| 2.4 RAW-Modul                                          | 1 |
| 2.5 Post-Processing                                    |   |
| 2.5.1 Auswahl von Voreinstellungen27                   |   |
| 2.5.2 Optimierungs-Assistent                           |   |
| 2.5.3 Kratzer- und Sensorflecken Korrektur             |   |
| 2.5.4 Experten-Modus 28                                |   |
| 2.6 Timeline und Undo-Punkte 29                        | I |
| 2.7 Externe Programme 30                               | ) |
| 2.8 Speichern von Ergebnisbildern                      | ) |
| 3. Hotline/Support 31                                  |   |
| Impressum                                              |   |
|                                                        |   |

# 1. Installation und Registrierung

### 1.1 Installation unter Windows

Der Startbildschirm für die Installation wird normalerweise automatisch angezeigt.

Wenn die Autostart-Funktion Ihres CD-ROM-/DVD-Laufwerks deaktiviert ist, rufen Sie den Startbildschirm von Hand auf, indem Sie im Arbeitsplatz auf das Symbol für Ihr CD-ROM-/DVD-Laufwerk doppelklicken und dann die Anwendungsdatei "**Starter.exe**" bzw. "**Starter**" ausführen.

Klicken Sie im CD-Startbildschirm auf *HDR projects 3 installieren* und folgen Sie den Anweisungen des Installationsassistenten.

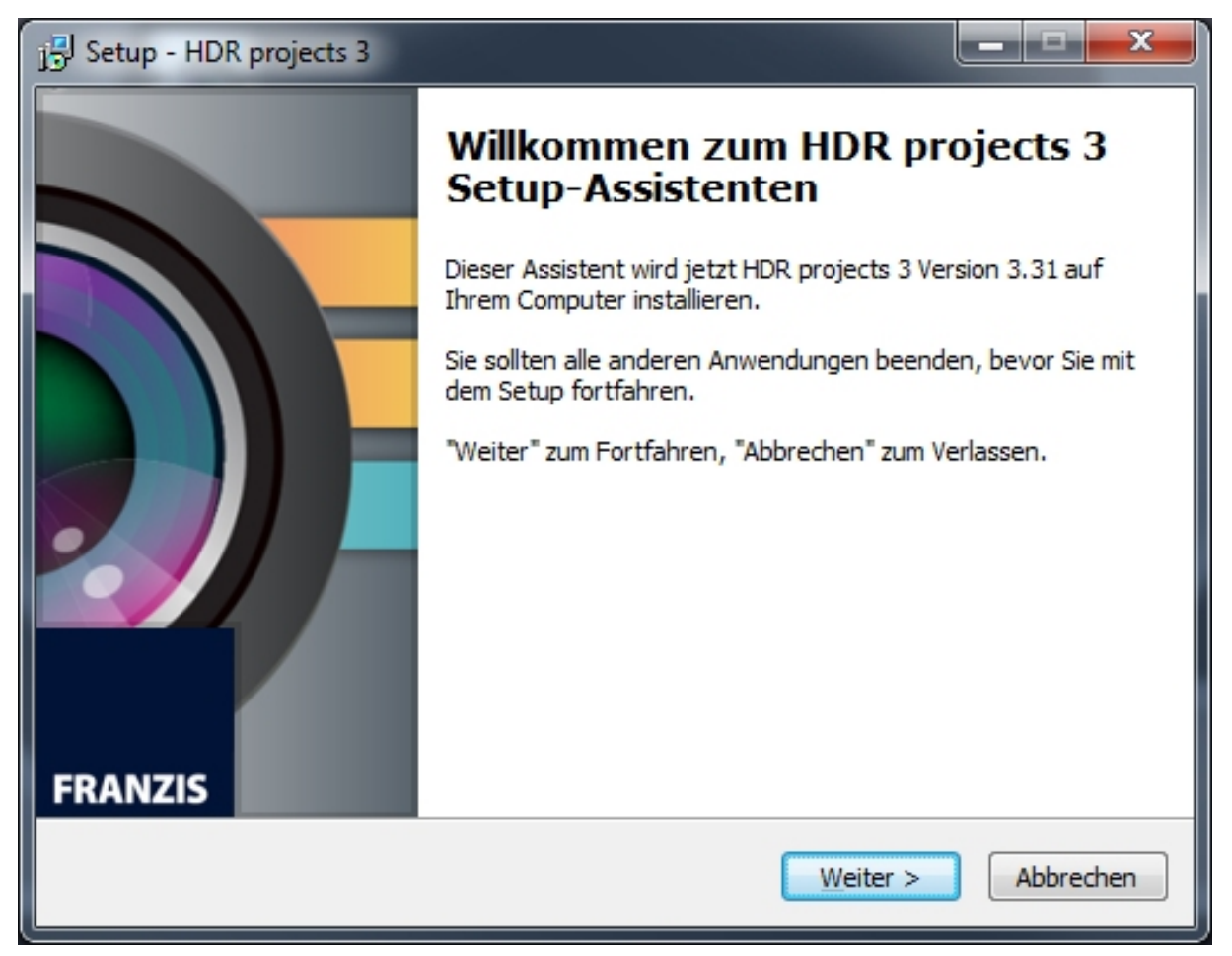

Während der Installation werden Sie gefragt, ob Sie auch das Plug-In für Adobe Photoshop installieren möchten. Wenn Sie dies bejahen, können Sie *HDR projects 3* als Plug-In für Adobe Photoshop verwenden.

Alternativ können Sie die Plug-Ins auch manuell in den Plug-In-Ordner von Adobe Photoshop kopieren. (Siehe Kapitel 1.4)

## 1.2 Installation unter Mac OS X

Legen Sie die CD in Ihr CD-/DVD-Laufwerk ein und öffnen Sie das Installationsmenü über den Desktop. Ziehen Sie die Datei *HDR projects 3* in die Programmeverknüpfung. Anschließend steht Ihnen *HDR projects 3* zur Bearbeitung Ihrer Bilder zur Verfügung.

Für die Nutzung der Plug-Ins in Adobe Photoshop, öffnen Sie den Ordner *Adobe Photoshop Plug-ins* und Ziehen Sie das entsprechende Plug-in mittels Drag & Drop in den Plug-in-Ordner Ihrer Photoshop-Version. Im Normalfall trägt dieser den Namen "plug-ins". (Siehe auch Kapitel 1.4.3)

### 1.3 Hinweise zur Registrierung

Nach dem ersten Start von *HDR projects 3* werden Sie dazu aufgefordert, das Programm zu registrieren. Gehen Sie dazu wie folgt vor:

1. Installieren Sie HDR projects 3 wie beschrieben.

**2.** Geben Sie die Seriennummer ein. Diese steht bei der Box-Version auf dem beiliegenden Booklet. Falls Sie sich für den Download entschieden haben, erhalten Sie die Seriennummer per E-Mail direkt nach dem Kauf.

| HDR projects 3                                                          | ? ×    |
|-------------------------------------------------------------------------|--------|
| Es verbleiben noch 30 Tage Testzeit.                                    |        |
|                                                                         |        |
| Seriennummer:                                                           |        |
| Geben Sie bitte Ihre Seriennummer ein und klicken Sie auf "Aktivieren". |        |
| Aktivieren                                                              | Später |

**3.** Klicken Sie anschließend in der Software auf den Button "Aktivieren". Die Software ist nun erfolgreich aktiviert worden.

Hinweis: Sie können *HDR projects 3* mit einer Seriennummer auf bis zu zwei Rechnern installieren. Dazu ist keine zweite Seriennummer nötig. Bei einer weiteren Installation, auf einem anderen Rechner, geben Sie Ihre Seriennummer ein. Klicken Sie nach Eingabe der Seriennummer sofort auf "Aktivieren".

### 1.4 Installation der Adobe Plug-ins

Während der Installation werden Sie gefragt, ob Sie das Adobe Photoshop© Plug-in installieren möchten. Falls Sie zustimmen, können Sie **HDR projects 3** als Plug-in für Adobe Photoshop© nutzen. Alternativ kann das Plug-in auch zu einem späteren Zeitpunkt manuell in den Adobe Photoshop© Plug-in-Ordner kopiert werden. Klicken Sie im Installationsstarter-Menü auf **Photoshop Plug-ins**, um das Plug-in für Ihre Adobe Photoshop© Version auszuwählen.

Außerdem können Sie die aktuellsten Plug-ins hier downloaden, um Sie nachträglich manuell zu installieren: <u>http://www.projects-software.de/plugins</u>

### 1.4.1 Windows 32-Bit Betriebssysteme

- 1. Schließen Sie die Installation von **HDR projects 3** mit der Aktivierung der Software ab.
- Manchmal kann es vorkommen, dass Plug-ins nicht automatisch in allen Adobe Photoshop© Versionen installiert werden. In dem Fall müssen sie manuell in der Adobe Photoshop© Ordner kopiert werden.
- 3. Bitte schließen Sie zuerst Adobe Photoshop© und die Stand-alone-Version von **HDR projects 3**.
- 4. Öffnen Sie die Installationsdatei von **HDR projects 3**. Hier finden Sie die Plug-ins für alle unterstützten Adobe-Versionen.

| 🎉   ⊋ 🚹 🗧   🛛 C:\Users\hb       | uchborn.DUBDPNG\Deskto    | p\WIN HDR              | projects      | - 🗆 🗙                                                                |
|---------------------------------|---------------------------|------------------------|---------------|----------------------------------------------------------------------|
| Datei Start Freigeben           | Ansicht                   |                        |               | ^ <b>(?</b> )                                                        |
| Kopieren Einfügen               | eben nach • K Löschen •   | Neuer<br>Ordner<br>Neu | Eigenschaften | Alles auswählen<br>Nichts auswählen<br>Auswahl umkehren<br>Auswählen |
|                                 | projects 3 DE EN ER       |                        | M I           | C WINHD O                                                            |
|                                 | projects 5 DE_EN_FK       |                        | •             |                                                                      |
| Name                            | Änderungsdatum            | Тур                    | Größe         |                                                                      |
| 퉬 Photoshop CC 2014 Plugins     | 24.07.2014 11:04          | Dateiordner            |               |                                                                      |
| Photoshop CC Plugins            | 21.07.2014 23:46          | Dateiordner            |               |                                                                      |
| 🌗 Photoshop CS6 Plugins         | 21.07.2014 23:46          | Dateiordner            |               |                                                                      |
| Photoshop Elements 11 Plugins   | 21.07.2014 23:46          | Dateiordner            |               |                                                                      |
| Photoshop Elements 12 Plugins   | 21.07.2014 23:46          | Dateiordner            |               |                                                                      |
| Photoshop Elements 13 Plugins   | 03.03.2015 10:32          | Dateiordner            |               |                                                                      |
| 😼 WIN HDR projects 3 Setup DE_E | N_FR.exe 02.03.2015 22:43 | Anwendung              | 68.527 KB     |                                                                      |
|                                 |                           |                        |               |                                                                      |
| Erstelldatum: 04.03.2016 13:22  |                           |                        | 👰 Compu       | iter                                                                 |

 Öffnen Sie den Plug-in-Ordner für Ihre Adobe Photoshop©-Version (Nachfolgend wird in dieser Anleitung die Plug-in-Installation für Adobe Photoshop© CS6 gezeigt).

| 🚯 I 💽 🛽      | ; <del>-</del>   C | :\Use | ers\hbuc     | hborn.Dl             | JBDPN    | G\Desktop\W     | VIN H                | DR projec | _ □      | ×     |
|--------------|--------------------|-------|--------------|----------------------|----------|-----------------|----------------------|-----------|----------|-------|
| Datei        | Start              | Fre   | igeben       | Ansicht              |          |                 |                      |           |          | ^ ?   |
| Kopieren E   | infügen            | X<br> |              | ( - )<br>Neu<br>Ordr | er<br>er | Eigenschaften   | - <b>-</b><br>2<br>→ | Auswählen |          |       |
| Zwische      | enablage           |       | Organisie    | ren                  | Neu      | Öffnen          |                      |           |          |       |
| € €          | * 1                | ▶ →   | WIN HDR      | projects             | ▹ Phot   | oshop CS6 Plugi | ins                  | ~ C       | "Photosh | Q,    |
| Name         |                    | 2     | A            |                      | Änd      | derungsdatum    | Тур                  |           | Größe    |       |
| HDRP         | Projects3          | PH6   | x64.8be      |                      | 19.0     | 07.2013 16:13   | 8BE-                 | Datei     | 8        | 21 KB |
| 🚢 HDRP       | Projects3          | _PH6_ | x86.8be      |                      | 19.(     | 07.2013 16:13   | 8BE-                 | Datei     | 6        | 71 KB |
|              |                    |       |              |                      |          |                 |                      |           |          |       |
| <            |                    |       |              |                      |          |                 |                      |           |          | >     |
| 2 Element    | e                  |       |              |                      |          |                 |                      |           |          | :==   |
| 2 Elemente ( | Freier Sp          | eiche | rplatz: 66,3 | GB)                  |          | 1,45 MB         | J.                   | Computer  |          |       |

 Kopieren Sie die Datei HDRProjects3\_PH6\_x86.8be aus dem Installationspaket und fügen ihn in den Plug-in-Ordner von Adobe Photoshop© CS6 ein. Diesen finden Sie hier:

C:\Programme\Adobe\Adobe Photoshop CS6\Plug-ins

| 🌗   🔁 📑 🚽 🖂 C:                             | \Program Files (x86    | )\Adobe\Adobe      | Photoshop ( | CS6\Plug-ins  | - 🗆 ×        |
|--------------------------------------------|------------------------|--------------------|-------------|---------------|--------------|
| Datei Start Freig                          | geben Ansicht          |                    |             |               | ^ <b>(</b> ) |
| Kopieren Einfügen                          | Verschieben nach 🔻     | X Löschen ▼        | Neuer □     | Eigenschaften | Auswählen    |
| 2                                          |                        | Lý onbenennen      | Ordner      | - <b>·</b>    | -            |
| Zwischenablage                             | Organisie              | ren                | Neu         | Offnen        |              |
| 👻 🕘 🝷 🕇 📗 «                                | Adobe > Adobe Phote    | oshop CS6 → Plug-i | ns          | v C           | "Plug-ins" 🔎 |
| Name                                       |                        | Änderungsdatum     | Тур         | Größe         | ^            |
| 🚢 DENOISEProjectsStar                      | ndard_PH6_x86.8be      | 17.11.2014 17:09   | 8BE-Datei   | 671 K         | в            |
| Draw.8bf                                   |                        | 21.03.2014 16:25   | 8BF-Datei   | 415 K         | 3            |
| E FOCUSProjects_PH6                        | _x86.8be               | 15.01.2014 15:29   | 8BE-Datei   | 671 K         | 3            |
| E FOCUSProjects3_PH                        | 6_x86.8be              | 11.02.2015 23:20   | 8BE-Datei   | 671 K         | 3            |
| HDRProjects_PH6_x                          | 00.00C                 | 15.00.2013 00.46   | ODE Datci   | 671 K         |              |
| HDRProjects3_PH6_>                         | (86.8be                | 14.08.2013 17:14   | 8BE-Datei   | 671 K         | 3            |
| HDRProjects3_PH6 y                         | (86.8he                | 22.05.2014.13:09   | 8BE-Datei   | 671 K         | 2            |
| HDRProjects3Pro_PH                         | H6_x86.8be             | 22.05.2014 14:22   | 8BE-Datei   | 671 K         | В            |
| HDRProjects4_PH6_>                         | (86.8be                | 06.07.2015 15:52   | 8BE-Datei   | 671 K         | в            |
| HDRProjects4Pro_PH                         | H6_x86.8be             | 23.06.2015 22:56   | 8BE-Datei   | 671 K         | 3            |
| PhotoZoom Pro 4 A                          | utomation.8bf          | 13.09.2013 12:35   | 8BF-Datei   | 265 KI        | 3            |
| 🚊 PhotoZoom Pro 4 A                        | utomation.8li          | 13.09.2013 12:35   | 8LI-Datei   | 2.068 K       | 3            |
| PhotoZoom Pro 4 8k<br>47 Elemente 1 Elemen | nt ausgewählt (670 KB) | 12 00 2012 12:25   | RF_Datei    | 2 251 KI      |              |
| Typ: 8BE-Datei, Größe: 670                 | KB, Änderungsdatum: 14 | 4.08.2013 17:14    | 670 KB      | J Computer    |              |

**Hinweis**: In älteren Photoshop-Versionen kann der Plug-in-Ordner den Namen "Zusatzmodule" tragen.

- 7. Starten Sie Ihre Photoshop©-Anwendung neu und öffnen Sie ein Bild.
- Anschließend finden Sie das Plug-in innerhalb Adobe Photoshops© unter Datei → Exportieren → HDR projects 3.... Mit einem Klick starten Sie das Plug-in und das Bild wird nun in HDR projects 3 geöffnet. Das Plug-in befindet sich <u>nicht</u> unter Filter.

#### HDR projects 3 – Handbuch

| Ps            | Datei Bearbeiten Bild Ebene Scl | hrift Auswahl F       | ilter 3D | Ansicht       | Fenster     | Hilfe    |              |           |       |
|---------------|---------------------------------|-----------------------|----------|---------------|-------------|----------|--------------|-----------|-------|
| . ►a          | Neu                             | Strg+N                | ∏≣ ብ⊕    |               | * =         |          | : 송 송        | իկ իվ     | l del |
|               | Öffnen                          | Strg+O                |          |               |             |          |              | PF 91     |       |
| **            | In Bridge suchen                | Alt+Strg+O            |          |               |             |          |              |           |       |
|               | Öffnen als Alt+                 | Umschalt+Strg+O       | 12       | 10            | 8           | <b>6</b> |              | 2         |       |
| · #,          | Als Smartobjekt öffnen          |                       |          |               |             |          |              |           |       |
| Ξ,            | Letzte Dateien öffnen           |                       | •        |               |             |          |              |           |       |
| $\not\bowtie$ | Schließen                       | Strg+W                |          |               |             |          |              |           |       |
| ☀             | Alle schließen                  | Alt+Strg+W            | Schnel   | I-Export als  | PNG         |          |              |           |       |
| <u> </u>      | Schließen und zu Bridge gehen   | Umschalt+Strg+W       | Export   | ieren als     |             |          | Alt+Umsch    | alt+Stra+ | w     |
| 4,            | Speichern                       | Strg+S                |          | leren uisin   |             |          | Alt: offisch | are serge |       |
| Ø.,           | Speichern unter                 | Umschalt+Strg+S       | Export   | -Voreinstell  | ungen       |          |              |           |       |
| <b>#</b> "⊧   | Einchecken                      |                       | Für We   | eb speicherr  | n (Legacy). |          | Alt+Umsc     | halt+Strg | +S    |
| ·*** ,        | Zurück zur letzten Version      | F12                   | Ebener   | n in Dateien  |             |          |              |           |       |
| <b>•</b> .    | Exportieren                     | ]                     | Ebener   | akompositi    | nn in Datei | ion      |              |           |       |
| <b>≟</b> .    | Generieren                      | ,                     | Ebono    | kompositi     | on in DD    | )E       |              |           |       |
| 2             | Auf Behance teilen              |                       | Zoicho   | ntompositio   | Dataion     | /F       |              |           |       |
|               | Adaba Gaada dugabayahaa         |                       | Zeiche   | nflächen in   | PDF         |          |              |           |       |
| ₹.            | Adobe Stock durchsuchen         |                       | Color    | ookun-Tak     | ellen       |          |              |           |       |
|               | Platzieren und einbetten        |                       |          | coonap rac    | , circinii  |          |              |           | _     |
|               | Platzieren und verknupfen       |                       | Datens   | ätze als Dat  | eien        |          |              |           |       |
|               | verpacken                       |                       | ANAL     | DG projects   | 3           |          |              |           |       |
| - <b>N</b> 2  | Automatisieren                  | 1                     | BLACK    | WHITE pro     | jects 3     |          |              |           |       |
| ß             | Skripten                        | 1                     | BLACK    | WHITE pro     | jects 4     |          |              |           |       |
| T I           | Importieren                     | ,                     | COLO     | R projects 4  |             |          |              |           |       |
| T             | Detailinformation on Alt        | . Umanala da Cara a I | DENO     | SE projects   | profession  | nal      |              |           |       |
| ₽.            | DateInformationen Ait           | +Omschalt+Strg+I      | FOCUS    | S projects 3  | profession  | al       |              |           |       |
|               | Drucken                         | Strg+P                | HDR p    | rojects 3     |             |          |              |           |       |
|               | Eine Kopie drucken Alt+         | Umschalt+Strg+P       | HDR p    | rojects 4 pro | ofessional. |          |              |           | _     |
| ₩.            | Reenden                         | Strat O               | Pfade    | -> Illustrato | r           |          |              |           |       |
| 9             |                                 | Sugro                 | Photo    | Zoom Pro 6    |             |          |              |           |       |
| <b>u</b> 4    |                                 |                       | SHARP    | EN projects   | s professio | nal      |              |           |       |
|               | 4 -                             |                       | Video    | rendern       |             |          |              |           |       |
|               |                                 |                       | Zoomi    | fy            |             |          |              |           |       |
| ि             |                                 |                       |          |               |             |          |              |           |       |
| -             | 5 -                             |                       |          |               |             |          |              |           |       |

#### 1.4.2 Windows 64-Bit Betriebssysteme

- 1. Schließen Sie die Installation von **HDR projects 3** mit der Aktivierung der Software ab.
- Es kann vorkommen, dass Plug-ins nicht automatisch in allen Adobe Photoshop© Versionen installiert werden. In dem Fall müssen sie manuell in den Adobe Photoshop© Ordner kopiert werden.
- 3. Bitte schließen Sie zuerst Adobe Photoshop© und die Stand-alone-Version von **HDR projects 3**.
- 4. Öffnen Sie die Installationsdatei von **HDR projects 3**. Hier finden Sie die Plug-ins für alle unterstützten Adobe-Versionen.

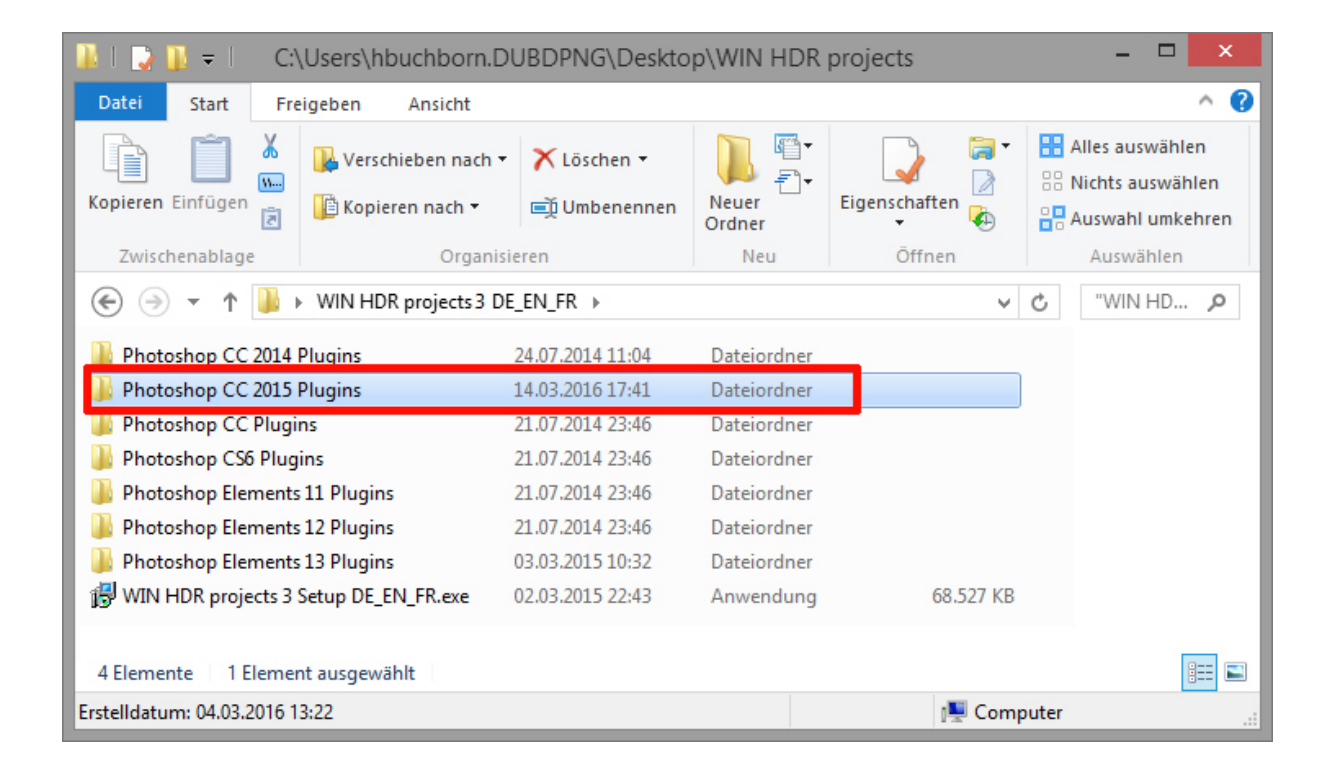

 Öffnen Sie den Plug-in-Ordner f
ür Ihre Adobe Photoshop
©-Version (Nachfolgend wird in dieser Anleitung die Plug-in-Installation f
ür Adobe Photoshop
© CC 2015 gezeigt).  Kopieren Sie die Datei HDRProjects3\_PH7\_x64.8be aus dem Installationspaket und fügen ihn in den Plug-in-Ordner von Adobe Photoshop© CC 2015, den Sie hier finden:

C:\Programme\Adobe\Adobe Photoshop CC 2015\Plug-ins

| 🕌 🛛 🔁 🗧 🕴 C:\Program Files\Adob                                                                                                    | e\Adobe Photosl              | hop CC 2015\Plug- | ins –                                                   | ×    |
|----------------------------------------------------------------------------------------------------|------------------------------|-------------------|---------------------------------------------------------|------|
| Datei Start Freigeben Ansicht                                                                                                    |                              |                   |                                                         | ^ 🕜  |
| Kopieren Einfügen       X       Verschieben nach *       X Löschen *         Kopieren nach *       Im Kopieren nach *       Im Umbenen         Zwischenablage       Organisieren | nen Neuer<br>Ordner          | Eigenschaften     | Alles auswählen<br>Nichts auswählen<br>Auswahl umkehren |      |
| Adaba > Adaba > Adaba Dhatarban CC 2015                                                                                                    | <ul> <li>Plug-ing</li> </ul> | u d               | "Dlug-ing" durchsuchen                                  | 0    |
|                                                                                                    | P Plug-Ills                  | Ŷ U               | Flag-Ins datensachen                                    | ~    |
| Name                                                                                                    | Änderungsdatum               | Тур               | Größe                                                   | ^    |
| 🔒 Athentech                                                                                                    | 16.06.2015 14:25             | Dateiordner       |                                                         | - 11 |
| \mu Generator                                                                                                    | 16.06.2015 16:29             | Dateiordner       |                                                         | - 11 |
| \mu Panels                                                                                                    | 06.03.2015 13:17             | Dateiordner       |                                                         | - 11 |
| 🌗 Redfield                                                                                                    | 07.09.2015 12:45             | Dateiordner       |                                                         | - 11 |
| ANALOGProjects_PH7_x64.8be                                                                                                    | 17.02.2014 19:04             | 8BE-Datei         | 821 KB                                                  | - 11 |
| ANALOGProjects3_PH7_x64.8be                                                                                                    | 11.02.2015 22:34             | 8BE-Datei         | 821 KB                                                  |      |
| BLACKWHITEProjects3_PH7_x64.8be                                                                                                    | 22.05.2014 15:39             | 8BE-Datei         | 821 KB                                                  | - 1  |
| BLACKWHITEProjects4_PH7_x64.8be                                                                                                    | 23.06.2015 23:01             | 8BE-Datei         | 822 KB                                                  | - 1  |
| BWStyler208Demo_64bit.8bf                                                                                                    | 22.01.2015 17:11             | 8BF-Datei         | 1.252 KB                                                | - 1  |
| Coloriage_64.8be                                                                                                    | 24.01.2014 10:27             | 8BE-Datei         | 645 KB                                                  | - 1  |
| COLORProjects4_PH7_x64.8be                                                                                                    | 23.06.2015 23:01             | 8BE-Datei         | 821 KB                                                  | - 1  |
| ContractMactor100Domo_64bit 9bf                                                                                                    | 22.01.2015 17:11             | 8BF-Datei         | 578 KB                                                  | - 1  |
| HDRProjects3_PH7_x64.8be                                                                                                    | 14.08.2013 17:14             | 8BE-Datei         | 821 KB                                                  | - 1  |
|                                                                                                    | 17.11.2014 17:12             | 8BE-Datei         | 822 KB                                                  | - 1  |
| Ш Нуре_64.8be                                                                                                    | 21.03.2014 16:28             | 8BE-Datei         | 645 KB                                                  | ~    |
| 56 Elemente Status: 🐉 Freigegeben                                                                                                    |                              |                   |                                                         |      |
|                                                                                                    |                              | 40,3 MB           | 🖳 Computer                                              |      |

- 7. Starten Sie Ihre Photoshop©-Anwendung neu und öffnen Sie ein Bild.
- Anschließend finden Sie das Plug-in innerhalb Adobe Photoshops© unter Datei → Exportieren → HDR projects 3....
   Mit einem Klick starten Sie das Plug-in und das Bild wird nun in HDR projects 3 geöffnet.
   Das Plug-in befindet sich <u>nicht</u> unter Filter.

| Ps             | Datei Bearbeiten Bild Ebene   | Schrift Auswahl Fi  | ilter 3D          | Ansicht      | Fenster     | Hilfe        |           |              |
|----------------|-------------------------------|---------------------|-------------------|--------------|-------------|--------------|-----------|--------------|
| . ►a           | Neu                           | Strg+N              | ∏≣ -Re-           |              | * a         | 三王           | 초 음       | he de de     |
| = *            | Offnen                        | Strg+O              |                   |              |             |              |           |              |
| ••             | In Bridge suchen              | Alt+Strg+O          |                   |              |             |              |           |              |
| ► a.           | Öffnen als                    | Alt+Umschalt+Strg+O | 12                | 10           | 8           | . <b>  6</b> |           | <u> </u> 2 9 |
|                | Als Smartobjekt öffnen        |                     | Schnell           | -Export als  | PNG         |              |           |              |
| $\Box_{i}$     | Letzte Dateien öffnen         | •                   | Exporti           | eren als     |             |              | Alt+Umsch | alt+Strg+W   |
| $\wp_{\cdot}$  | Schließen                     | Strg+W              | Export-           | Voreinstell  | ungen       |              |           |              |
| *              | Alle schließen                | Alt+Strg+W          | FürWe             | h sneicher   |             |              | Alt+Umsc  | halt+Stra+S  |
| لم ا           | Schließen und zu Bridge gehen | Umschalt+Strg+W     | - Tur We          | o sperenen   | in (Legacy) |              | Altronise | nait+stig+s  |
| - <del>-</del> | Speichern                     | Strg+S              | Ebenen            | in Dateier   | <b>)</b>    |              |           |              |
| Ø.,            | Speichern unter               | Umschalt+Strg+S     | Ebenen            | kompositi    | on in Datei | ien          |           |              |
|                | Einchecken                    |                     | Ebenen            | kompositi    | onen in PD  | )F           |           |              |
| · · ·          | Zurück zur letzten Version    | F12                 | Zeicher           | nflächen in  | Dateien     |              |           |              |
| <b>é</b> ,     | Exportieren                   | •                   | Zeicher           | nflächen in  | PDF         |              |           |              |
| <b>1</b> .     | Generieren                    | •                   | Color L           | ookup-Tal    | bellen      |              |           |              |
| 2              | Auf Behance teilen            |                     | Datens            | ätze als Dat | teien       |              |           |              |
| _              | Adobe Stock durchsuchen       |                     | ANALC             | G projects   | 3           |              |           |              |
|                | Platzieren und einhetten      |                     | BLACK             | WHITE pro    | ojects 3    |              |           |              |
| L.,            | Platzieren und verknünfen     |                     | BLACK             | WHITE pro    | ojects 4    |              |           |              |
| ۵.             | Vernacken                     |                     | COLOR             | projects 4   |             |              |           |              |
|                | Felbackenn                    |                     | DENOIS            | E projects   | profession  | nal          |           |              |
| <u> </u>       | Automatisieren                | •                   | FOCUS             | projects 3   | profession  | al           |           | _            |
| Ø.             | Skripten                      | •                   | HDR pr            | ojects 3     |             |              |           |              |
| т              | Importieren                   | •                   | HUK pr            | ojects 4 pr  | ofessional. |              |           |              |
| ¢.             | Dateiinformationen            | Alt+Umschalt+Strg+I | Pfade -<br>PhotoZ | > Illustrato | or          |              |           |              |
| $\cap$         | Drucken                       | Strg+P              | SHARP             | EN project   | s professio | nal          |           |              |
| <u> </u>       | Eine Kopie drucken            | Alt+Umschalt+Strg+P | Video r           | endern       |             |              |           |              |
|                | Beenden                       | Strg+Q              | Zoomif            | y            |             |              |           |              |
| ц, т,          |                               |                     |                   |              |             | _            |           |              |
|                | 4                             |                     |                   |              |             |              |           |              |
|                |                               |                     |                   |              |             |              |           |              |

### 1.4.3 MAC OS X Betriebssysteme

- 1. Schließen Sie die Installation von **HDR projects 3** mit der Aktivierung der Software ab.
- 2. Öffnen Sie die Installationsdatei von **HDR projects 3**. Hier finden Sie die Plug-ins für alle unterstützten Adobe-Versionen.
- 3. Bitte schließen Sie zuerst Adobe Photoshop© und die Stand-alone-Version von **HDR projects 3**.
- Außerdem können Sie die aktuellsten Plug-ins hier downloaden, um Sie nachträglich manuell zu installieren: <u>http://www.projects-software.de/plugins</u>

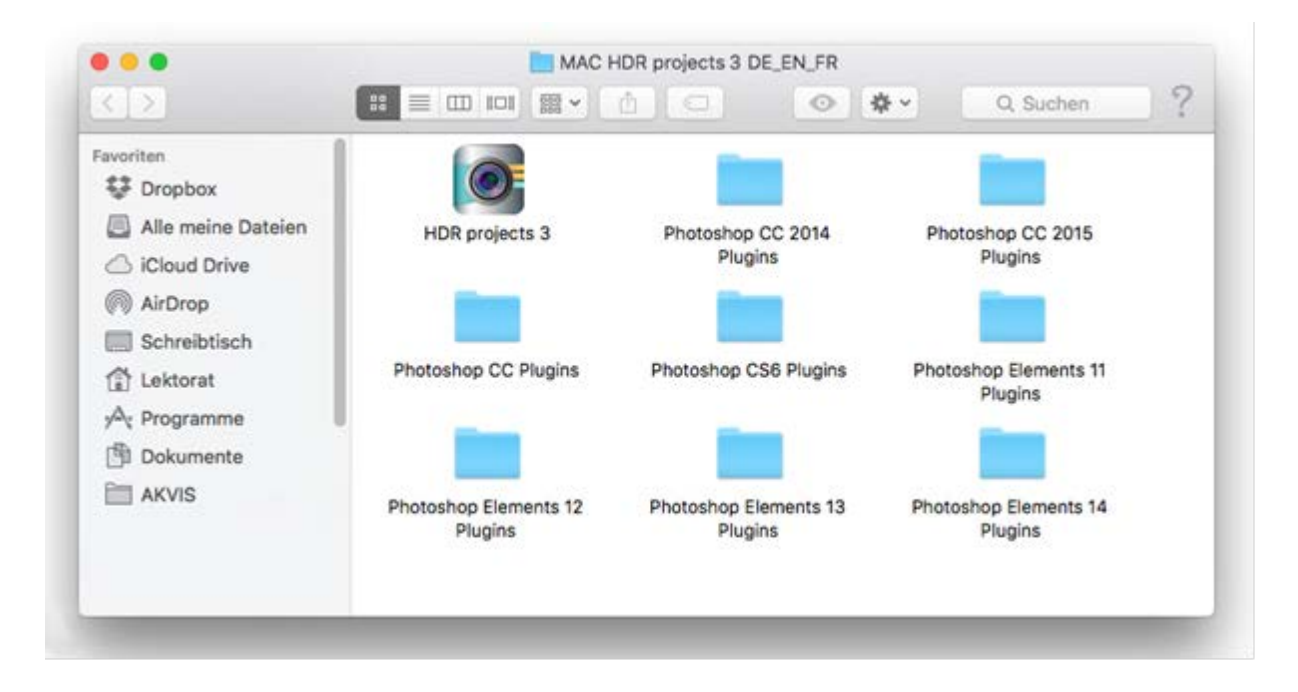

 Öffnen Sie den Plug-in-Ordner f
ür Ihre Adobe Photoshop
©-Version (Nachfolgend wird in dieser Anleitung die Plug-in-Installation f
ür Adobe Photoshop
© CC 2015 gezeigt).

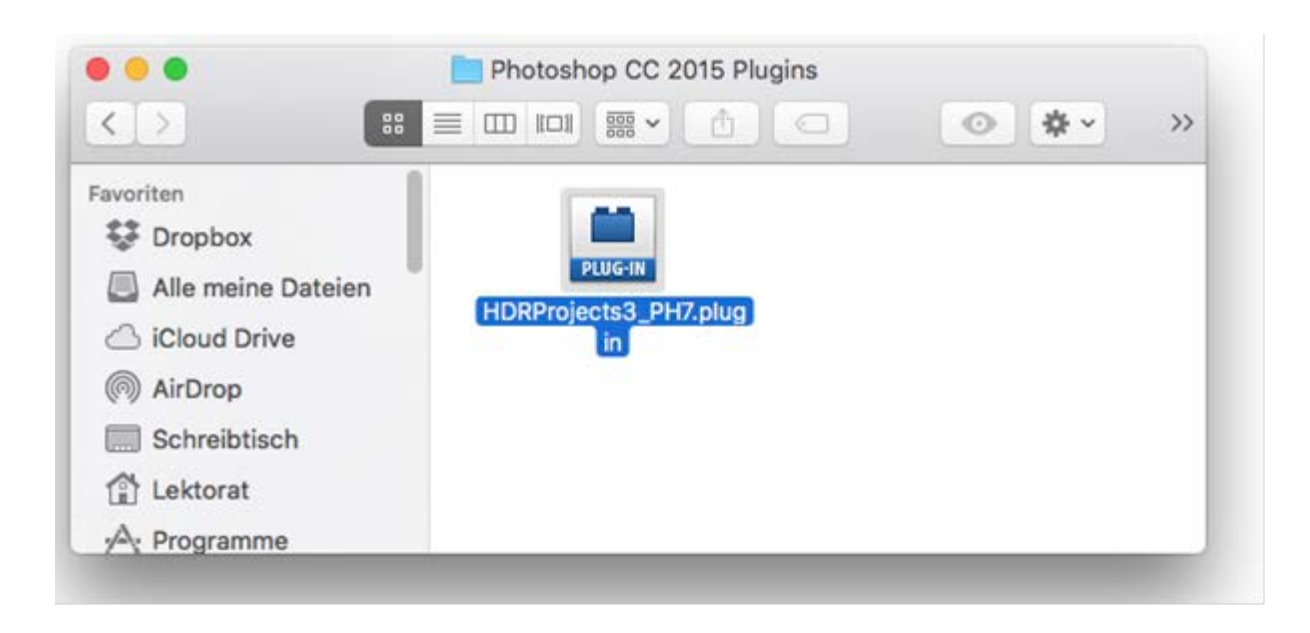

 Kopieren Sie die Datei HDRProjects3\_PH7.plugin aus dem Installationspaket und fügen ihn in den Plug-in-Ordner von Adobe Photoshop© CC 2015, den Sie hier finden: Programme/Adobe Photoshop CC 2015/plug-ins

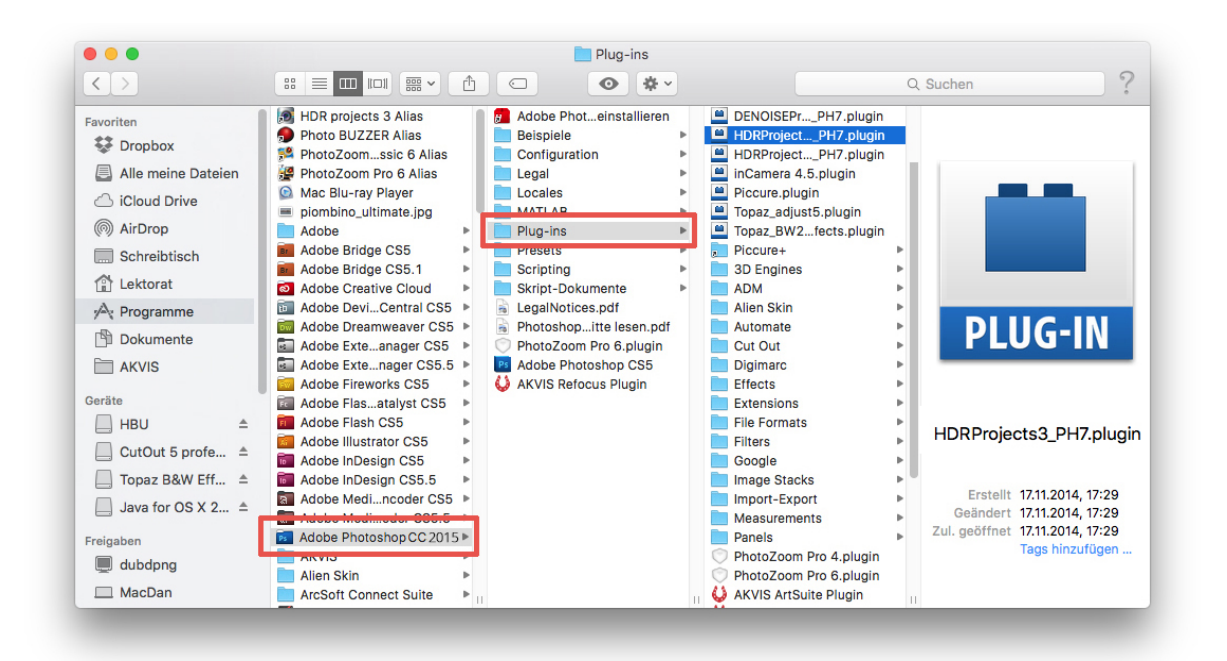

- 7. Starten Sie Ihre Photoshop©-Anwendung neu und öffnen Sie ein Bild.
- Anschließend finden Sie das Plug-in innerhalb Adobe Photoshops© unter Datei → Exportieren → HDR projects 3....
   Mit einem Klick starten Sie das Plug-in und das Bild wird nun in HDR projects 3 geöffnet.
   Das Plug-in befindet sich <u>nicht</u> unter Filter.

#### HDR projects 3 – Handbuch

| Ps           | Datei Bearbeiten Bild Ebene   | Schrift Auswahl F     | ilter 3D Ansicht Fenster Hilfe                 |
|--------------|-------------------------------|-----------------------|------------------------------------------------|
| ►a           | Neu                           | Strg+N                | 丽雁雁 医老周 喜素者 随体性                                |
|              | Öffnen                        | Strg+O                |                                                |
| ••           | In Bridge suchen              | Alt+Strg+O            |                                                |
| <b>b</b> a   | Öffnen als                    | Alt+Umschalt+Strg+O   | 12                                             |
|              | Als Smartobjekt öffnen        |                       |                                                |
|              | Letzte Dateien öffnen         |                       |                                                |
| $\wp$        | Schließen                     | Strg+W                |                                                |
| ★            | Alle schließen                | Alt+Strg+W            | Schnell-Export als PNG                         |
| ÷.           | Schließen und zu Bridge gehen | Umschalt+Strg+W       | Exportieren als Alt+Umschalt+Strg+W            |
| 4,           | Speichern                     | Strg+S                |                                                |
| ×.,          | Speichern unter               | Umschalt+Strg+S       | Export-Voreinstellungen                        |
| <b>≇</b> ""≆ | Einchecken                    |                       | Für Web speichern (Legacy) Alt+Umschalt+Strg+S |
| 1            | Zurück zur letzten Version    | F12                   | Ebenen in Dateien                              |
| <b>1</b>     | Exportieren                   | •                     | Ebenenkomposition in Dateien                   |
| <b>_</b> .   | Generieren                    | ,                     | Ebenenkompositionen in PDE                     |
| 2            | Auf Behance teilen            |                       | Zeichenflächen in Dateien                      |
| Ĺ            | Adobe Stock durchsuchen       |                       | Zeichenflächen in PDF                          |
| <u> </u>     | Platzieren und einhetten      |                       | Color Lookup-Tabellen                          |
|              | Platzieren und verknünfen     |                       |                                                |
|              | Vernacken                     |                       | Datensätze als Dateien                         |
|              | verpacken                     |                       | ANALOG projects 3                              |
| <u> </u>     | Automatisieren                | •                     | BLACK WHITE projects 3                         |
| Ø.           | Skripten                      | •                     | BLACK WHITE projects 4                         |
| T            | Importieren                   | •                     | COLOR projects 4                               |
| ц.           | Dataiinformationan            | Alt, Upschalt, Strau  | DENOISE projects professional                  |
| ۲¢           | Dateimormationen              | All+Offischall+Strg+1 | FOCUS projects 3 professional                  |
|              | Drucken                       | Strg+P                | HDR projects 3                                 |
|              | Eine Kopie drucken            | Alt+Umschalt+Strg+P   | HDR projects 4 professional                    |
| ₩.           | Beenden                       | Stra+0                | Pfade -> Illustrator                           |
| Q            | beinden                       | Stigro                | PhotoZoom Pro 6                                |
| <b>G 5</b>   |                               |                       | SHARPEN projects professional                  |
|              |                               |                       | Video rendern                                  |
|              |                               |                       | Zoomify                                        |
| ि            |                               |                       |                                                |
| -            |                               |                       |                                                |

#### 1.4.4 Adobe Lightroom Schnittstelle mit HDR projects 3

#### Windows Betriebssysteme

- 1. Öffnen Sie Adobe Lightroom.
- 2. Öffnen Sie Bearbeiten/Voreinstellungen/Externe Bearbeitung.
- 3. Wählen Sie unter Weiterer externer Editor die Anwendung HDR projects 3.exe aus.

|           |                            |                                  | voreinstenungen                                                                                                    |
|-----------|----------------------------|----------------------------------|----------------------------------------------------------------------------------------------------|
| Allgemein | Vorgaben Externe           | Bearbeitung Dateiverwaltung      | g Benutzeroberfläche Leistung Lightroom mobile Netzwerk                                                                          |
| Bearbeit  | ung in Adobe Photoshop (   | CC 2015                          |                                                                                                    |
|           | Dateiformat:               | TIFF V                           | Der sRGB-Farbraum umfasst nicht alle in Lightroom verfügbaren Farben.                                                            |
|           | Farbraum:                  | sRGB 🗸                           |                                                                                                    |
|           | Bittiefe:                  | 16 Bit/Komponente \vee           |                                                                                                    |
|           | Auflösung:                 | 300                              |                                                                                                    |
|           | Komprimierung:             | ZIP 🗸                            |                                                                                                    |
| _         |                            |                                  |                                                                                                    |
| Weiterer  | externer Editor            |                                  |                                                                                                    |
|           | Vorgabe:                   | Benutzerdefiniert                | ×                                                                                                    |
|           | Anwendung:                 | HDR projects 3.exe               | Wählen                                                                                                    |
|           | Dateiformat:               | TIFF ¥                           | 8-Bit-Dateien sind zwar kleiner und mit einer größeren Anzahl an<br>Programmen und Zusatzmodulen kompatibel, erhalten aber feine |
|           | Farbraum:                  | sRGB 🗸                           | umfasst nicht alle in Lightroom verfügbaren Farben.                                                                              |
|           | Distriction.               | 0. Dit Managaraha                |                                                                                                    |
|           | bituere:                   | 8 Bit/Komponente V               |                                                                                                    |
|           | Auflösung:                 | 300                              |                                                                                                    |
|           | Komprimierung:             | LZW 🗸                            |                                                                                                    |
| Mit Origi | inal stapeln               |                                  |                                                                                                    |
|           |                            | Mit Original stapeln             |                                                                                                    |
| Dateiber  | nennung bei externer Bearl | peitung: IMG_0002-Bearbeitet.psd |                                                                                                    |
|           | Vorlage:                   | Benutzerdefiniert                | ✓                                                                                                    |
| Ben       | utzerdefinierter Text;     |                                  | Anfangsnummer:                                                                                                    |
| Lightroo  | m neu starten              |                                  | OK Abbrecher                                                                                                    |

- 4. Klicken Sie auf **OK** und starten Sie Adobe Lightroom neu.
- 5. Rechtsklick auf ein Bild öffnet das Kontextmenü.
- Gehen Sie zu Bearbeiten in → In HDR projects 3.exe bearbeiten...

|                                                            | Lightroom Catalog-2 - Adobe Photoshop Lightroon                          |
|------------------------------------------------------------|--------------------------------------------------------------------------|
| Datei Bearbeiten Bibliothek Foto Metadaten Ansicht Fenster | Hilfe                                                                    |
| ▼ Navigator Einpas. Ausfül. 1:1 3:1 ≎                      |                                                                          |
|                                                            | In zweitem Bildschirm sperren                                            |
|                                                            | Im Explorer anzeigen<br>Gehe zu Ordner in Bibliothek<br>Gehe zu Sammlung |
|                                                            | Ähnliche Gesichter suchen                                                |
|                                                            | Bearbeiten in In Adobe Photoshop CC 2015 bearbeiten                      |
|                                                            | Zusammenfügen von Fotos In HDR projects 3.exe bearbeiten                 |
|                                                            | Markierung festlegen    In Photoshop als Smart Objekt öffnen             |
|                                                            | Bewertung festlegen  In Photoshop zu Panoramabild zusammenfügen          |
|                                                            | Farbmarkierung festlegen   In Photoshop zu HDR Pro zusammenfügen         |
|                                                            | Stichwortkürzel hinzufügen In Photoshop als Ebenen öffnen                |
| ▼ Katalog                                                  | Zur Schnellsammlung hinzufügen                                           |
| Alle Fotos 8                                               | Stapeln +                                                                |
| Schnellsammlung + 0                                        | Menschen +                                                               |
|                                                            | Virtuelle Kopie anlegen                                                  |
| ✓ Oraner +                                                 | Entwicklungseinstellungen                                                |
| Data (E:) 0,7/1,8 TB V                                     | Metadaten-Vorgaben                                                       |
| Auer Dult 8                                                | Transformieren                                                           |
| ▼ Sammlungen +,                                            |                                                                          |
| Sammlungen filtern                                         | Evontieren                                                               |
| ▼ ■ Smart-Sammlungen                                       |                                                                          |
| ▷ E Fünf Sterne0                                           | Foto per E-Mail senden                                                   |
| 🗵 🕞 Kürzlich geändert 1                                    | Foto entfernen                                                           |
| Etzter Monat 0                                             | Ansicht-Optionen Strg+J                                                  |
| 🖂 🕞 Ohne Stichwörter 8                                     |                                                                          |
| Rot gefärbt 0                                              | Hintergrundoptionen                                                      |
| 🕞 Videodateien 0                                           |                                                                          |

- 7. Es wird hier <u>nicht</u> abgespeichert: Sie können Ihr Bild mit HDR projects 3 bearbeiten und dann zu Adobe Lightroom zurückgehen, um weitere Bearbeitungen vorzunehmen - ohne unnötig Speicherplatz zu verschwenden. Wenn Sie mit der Bearbeitung Ihres Bilds fertig sind, müssen Sie Ihr entwickeltes Bild nur einmal abspeichern.
- 8. Falls **HDR projects 3** weiterhin nicht in der **"Bearbeiten in**"-Liste auftaucht, überprüfen Sie bitte, ob **HDR projects 3** bei den Voreinstellungen tatsächlich als weiterer externer Editor eingestellt ist, und starten anschließend Adobe Lightroom neu.

#### MAC OS X

- 1. Öffnen Sie die Adobe Lightroom Anwendung.
- 2. Öffnen Sie Voreinstellungen/Externe Bearbeitung.
- 3. Navigieren Sie zu **Weiterer externer Editor** in der Mitte des Fensters. Dort ist standardmäßig noch keine Anwendung angegeben.
- 4. Klicken Sie auf **Wählen**, um den Programme-Ordner Ihres MACs zu öffnen und Ihren externen Editor festzulegen.

|                                 | ١                                 | /oreinstellungen                                                                                                    |
|---------------------------------|-----------------------------------|----------------------------------------------------------------------------------------------------|
| Allgemein V                     | /orgaben Externe Bearbeitung      | Dateiverwaltung Benutzeroberfläche Lightroom mobile                                                                                   |
| Bearbeitung in Adobe Photoshop  | CS5                               |                                                                                                    |
| Dateiformat:                    | TIFF                              | 16-Bit ProPhoto RGB ist die empfohlene Option, um Farbdetails aus<br>Lightroom bestmöglich zu erhalten.                               |
| Farbraum:                       | ProPhoto RGB                      |                                                                                                    |
| Bittiefe:                       | 16 Bit/Komponente 📀               |                                                                                                    |
| Auflösung:                      | 240                               |                                                                                                    |
| Komprimierung:                  | ZIP                               |                                                                                                    |
| Weiterer externer Editor        |                                   |                                                                                                    |
| Vorgabe:                        | Benutzerdefiniert                 | •                                                                                                    |
| Anwendung:                      | < nicht angegeben >               | Wahlen Löschen                                                                                                    |
| Dateiformat:                    | JPEG 😒                            | JPEG-Datelen unterstutzen nur 8 Bit. 8-Bit-Datelen sind zwar kleiner<br>und mit einer größeren Anzahl an Programmen und Zusatzmodulen |
| Farbraum:                       | sRGB                              | kompatibel, erhalten aber feine Tonwertdetails nicht so gut wie 16-<br>Bit-Daten. Der sRGB-Farbraum umfasst nicht alle in Lightroom   |
| Bittiefe:                       | 8 Bit/Komponente                  | verfugbaren harben.                                                                                                    |
| Auflösung:                      | 240                               |                                                                                                    |
| Mit Original stapeln            |                                   |                                                                                                    |
|                                 | 🗹 Mit Original stapeln            |                                                                                                    |
| Dateibenennung bei externer Bea | rbeitung: IMG_0002-Bearbeitet.psd |                                                                                                    |
| Vorlage:                        | Benutzerdefiniert                 |                                                                                                    |
| Benutzerdefinierter Text:       |                                   | Anfangsnummer:                                                                                                    |
|                                 |                                   |                                                                                                    |

5. Navigieren Sie zum Programm **HDR projects 3** und klicken Sie es einmal an, um es zu markieren. Bestätigen Sie mit **Auswählen**.

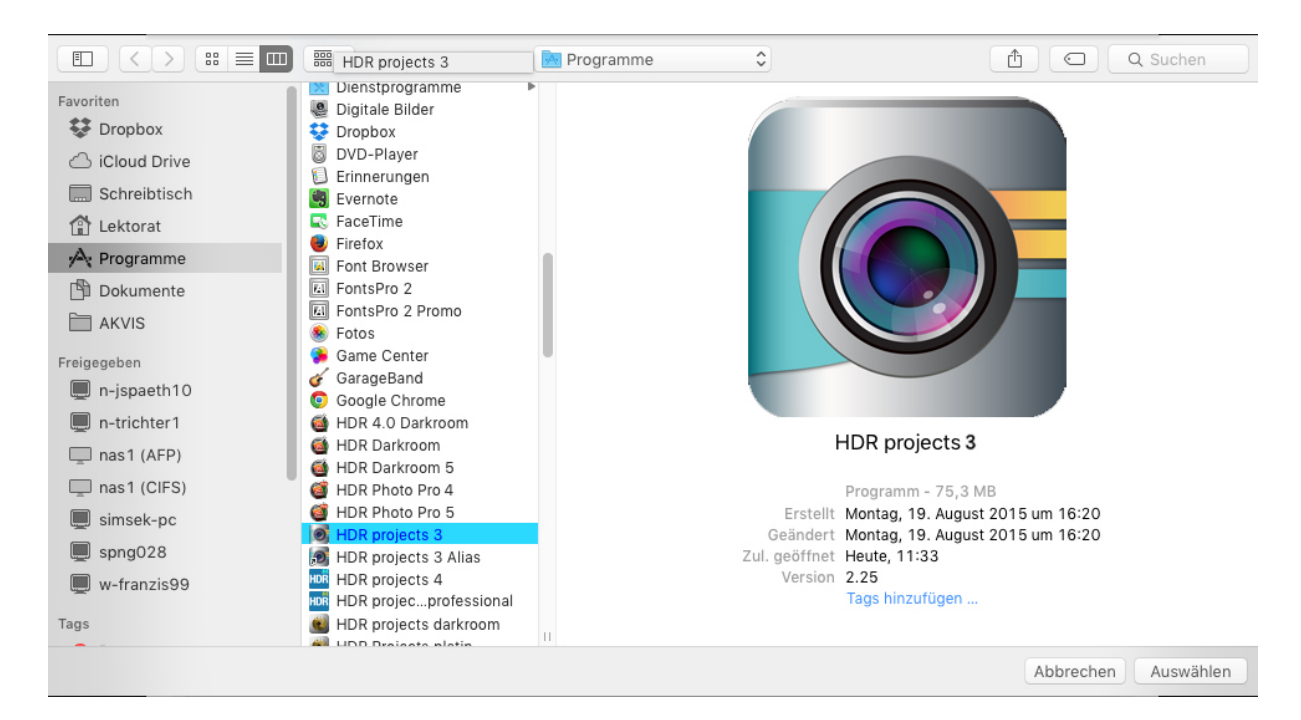

6. HDR projects 3 wurde nun als externer Editor festgelegt.

| Alleranda                       | An and a second second s | Debeinenneltung Desetzensberfläche Liebteren mehile                                                                                                    |
|---------------------------------|----------------------------------------------------------------------------------------------------|----------------------------------------------------------------------------------------------------|
| Aligemein                       | /orgaben Externe Bearbeitur                                                                                                    | g Dateiverwaltung Benutzerobertiache Lightroom mobile                                                                                                    |
| Bearbeitung in Adobe Photoshop  | CS5                                                                                                    |                                                                                                    |
| Dateiformat:                    | TIFF                                                                                                    | 16-Bit ProPhoto RGB ist die empfohlene Option, um Farbdetails aus<br>Lightroom bestmöglich zu erhalten.                                                                                                    |
| Farbraum:                       | ProPhoto RGB                                                                                                    |                                                                                                    |
| Bittiefe:                       | 16 Bit/Komponente                                                                                                    |                                                                                                    |
| Auflösung:                      | 240                                                                                                    |                                                                                                    |
| Komprimierung:                  | ZIP                                                                                                    |                                                                                                    |
| Weiterer externer Editor        |                                                                                                    |                                                                                                    |
| Vorgabe:                        | Benutzerdefiniert                                                                                                    | <u> </u>                                                                                                    |
| Anwendung:                      | HDR projects 3                                                                                                    | Wählen Löschen                                                                                                    |
| Dateiformat:                    | JPEG                                                                                                    | JPEG-Dateien unterstützen nur 8 Bit. 8-Bit-Dateien sind zwar kleiner<br>und mit einer größeren Anzahl an Programmen und Zusatzmodulen<br>kompatibel, erhalten aber feine Tonwertdetalis nicht so gut wie 16-<br>Bit-Daten. Der sRGB-Farbraum umfasst nicht alle in Lightroom<br>verfügbaren Farben. |
| Farbraum:                       | sRGB                                                                                                    |                                                                                                    |
| Bittiefe:                       | 8 Bit/Komponente                                                                                                    |                                                                                                    |
| Auflösung:                      | 240                                                                                                    |                                                                                                    |
| Mit Original stapeln            |                                                                                                    |                                                                                                    |
|                                 | 🗹 Mit Original stapeln                                                                                                    |                                                                                                    |
| Dateibenennung bei externer Bea | rbeitung: IMG_0002-Bearbeitet.psd                                                                                                    |                                                                                                    |
| Vorlage:                        | Benutzerdefiniert                                                                                                    | • • • • • • • • • • • • • • • • • • •                                                                                                    |
| Desutassister Taut              |                                                                                                    | Anfangsnummer:                                                                                                    |

- 7. Schließen Sie das Fenster und starten Sie Adobe Lightroom neu.
- 8. Öffnen Sie ein Bild von Ihrem Adobe Lightroom Katalog. Klicken Sie mit gleichzeitig gedrückter CTRL-Taste auf das Bild.

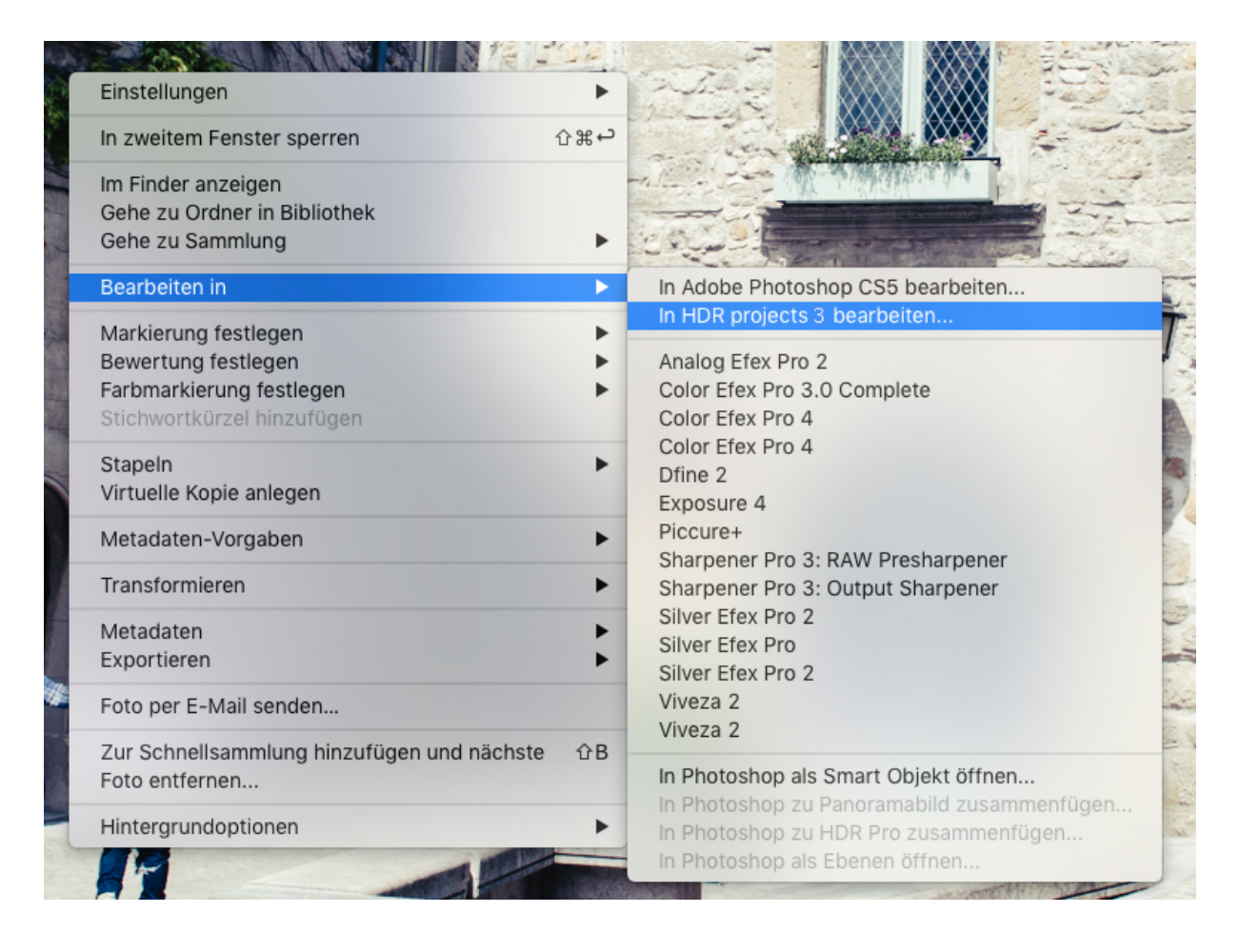

 Wählen Sie Bearbeiten in → In HDR projects 3 bearbeiten... und Ihr Foto wird in HDR projects 3 geöffnet.

Es wird hier <u>nicht</u> abgespeichert: Sie können Ihr Bild mit **HDR projects 3** bearbeiten und dann zu Adobe Lightroom zurückgehen, um weitere Bearbeitungen vorzunehmen - ohne unnötig Speicherplatz zu verschwenden. Wenn Sie mit der Bearbeitung Ihres Bilds fertig sind, müssen Sie Ihr entwickeltes Bild nur einmal abspeichern.

Falls **HDR projects 3** weiterhin nicht in der **"Bearbeiten in**"-Liste auftaucht, überprüfen Sie bitte, ob **HDR projects 3** bei den Voreinstellungen tatsächlich als **weiterer externer Editor** eingestellt ist, und starten anschließend Adobe Lightroom neu.

## 2. Erster Start

Die folgenden Seiten sollen Ihnen einen möglichst direkten Einstieg in die Software ermöglichen. Dabei werden Schritt für Schritt die Bearbeitungsstationen eines Bildes durchlaufen.

### Integrierte Hilfe

Jede Schaltfläche ist mit einer Kurzhilfe (Tooltip) versehen – halten Sie dazu einfach den Mauspfeil über eine beliebige Schaltfläche, um detaillierte Informationen über die jeweilige Funktion zu erhalten.

### 2.1 Der Startbildschirm

Der Startbildschirm dient als Schnittstelle zum Auffinden und Einladen von Bildmaterial sowie dem Einladen bereits bestehender Projekte.

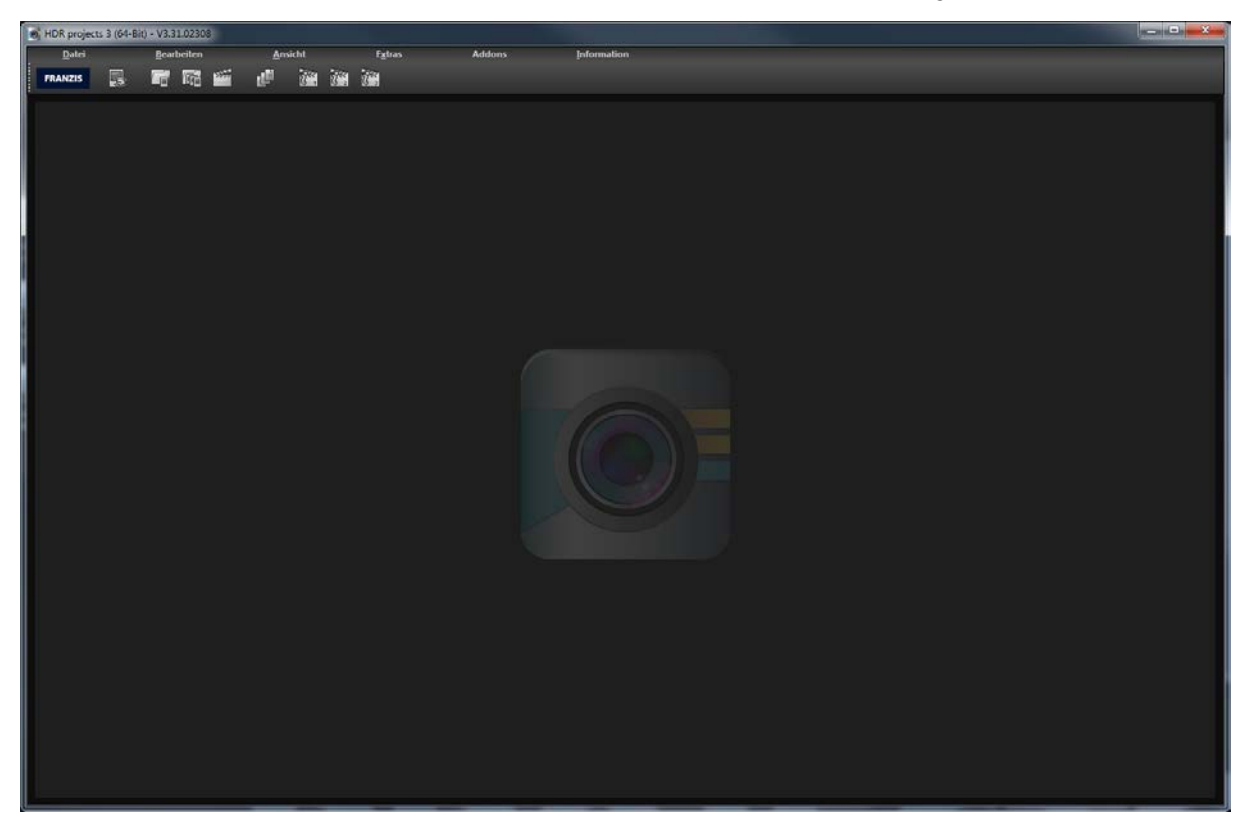

In der oberen Werkzeugleiste befinden sich die Schaltflächen für das Einladen von Bilddaten und Projekten – von links nach rechts:

#### Der Bilddaten-Browser

Dieses Werkzeug erlaubt das Durchsuchen von Ordnern nach Bilddaten. Sie erhalten dabei eine Vorschauansicht der gefundenen Bilddateien und können diese per Doppelklick direkt einladen.

#### Einzelbilder und Belichtungsreihen einladen

Wenn Sie bestimmte Bilddateien einladen wollen, können Sie dies über diese Schaltfläche machen. Dabei werden alle gängigen Bildformate, Kamera RAW Formate sowie HDR Bildformate unterstützt.

#### Projekte einladen

Bereits bestehende Projekte können Sie über diese Schaltfläche einladen.

#### **Stapelverarbeitung**

Mit dieser Schaltfläche gelangen Sie in die Stapelverarbeitung. Dort können Sie eine Reihe von Bilddaten automatisch verarbeiten lassen.

#### Beispielprojekte 1-3 einladen

Laden Sie eines der drei Beispielprojekte ein und lernen Sie so die Funktionen und Fähigkeiten der Software kennen

### 2.2 Drag & Drop Funktionen

Die Software verfügt über eine mächtige Drag & Drop Schnittstelle.

Diese entscheidet Anhand der Dateien bzw. Ordner, die Sie auf dem Programm "fallenlassen", welche Funktionen genutzt werden:

- Einzelbilder/Bildsequenzen werden direkt eingeladen
- Ordner führen Sie direkt in den Bilddatenbrowser
- Projektdateien werden automatisch eingeladen
- Addons (.praddon) werden automatisch erkannt und importiert

### 2.3 HDR Bearbeitung

Die Bearbeitung der Belichtungsreihe ist der erste Schritt bei der Erstellung eines eindrucksvollen HDR-Bildes. Um in diesen Bereich zu wechseln wählen Sie die Schaltfläche "Belichtungsreihe bearbeiten" in der oberen Werkzeugleiste.

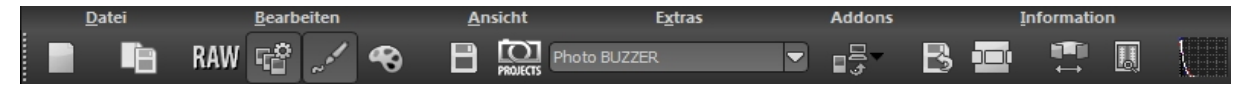

#### 2.3.1 Die Belichtungsreihe

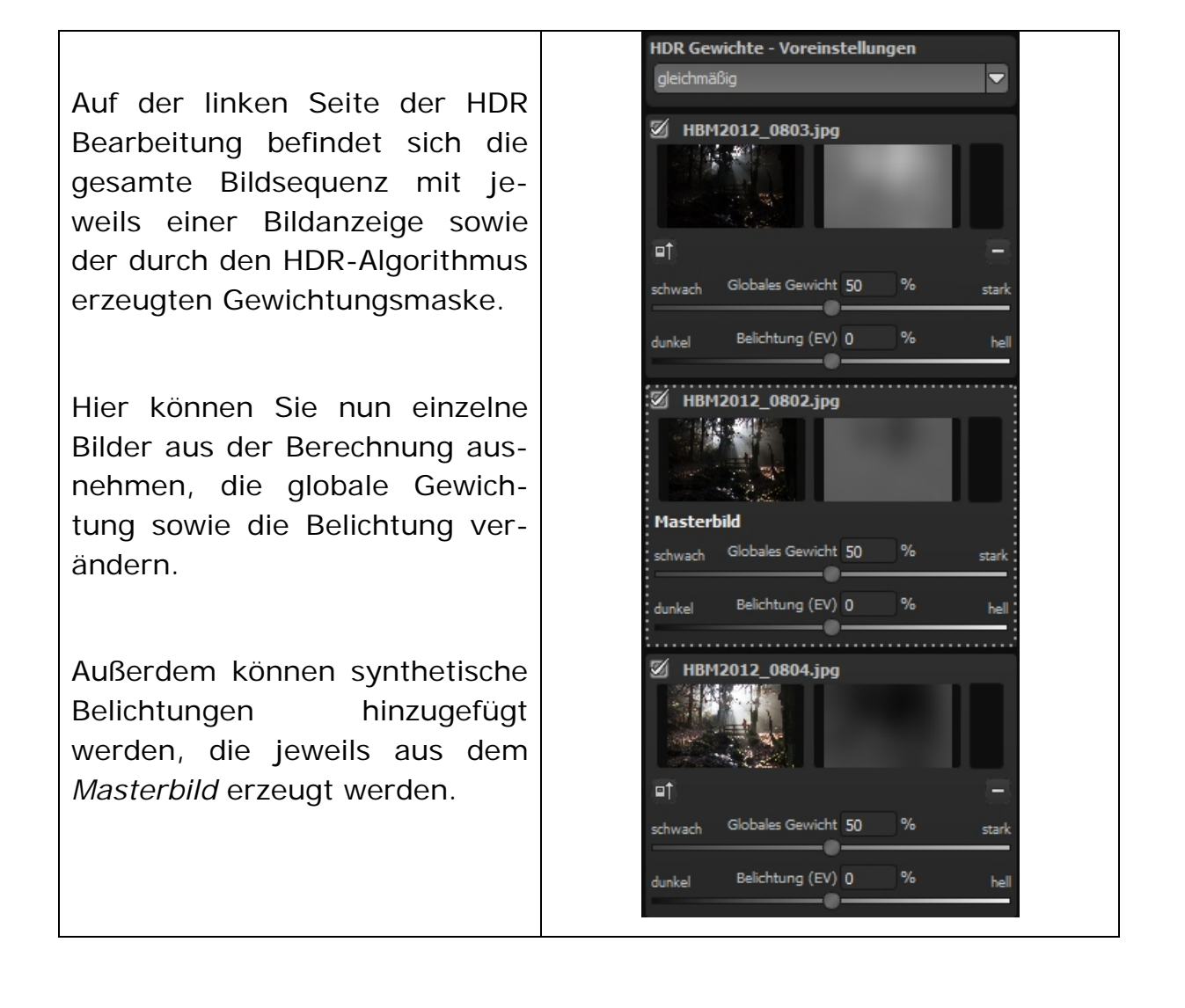

### 2.3.2 HDR Algorithmen

**HDR projects 3** bietet insgesamt 9 HDR Verrechnungsmethoden (Algorithmen), welche Sie oben rechts im Arbeitsbildschirm vorfinden.

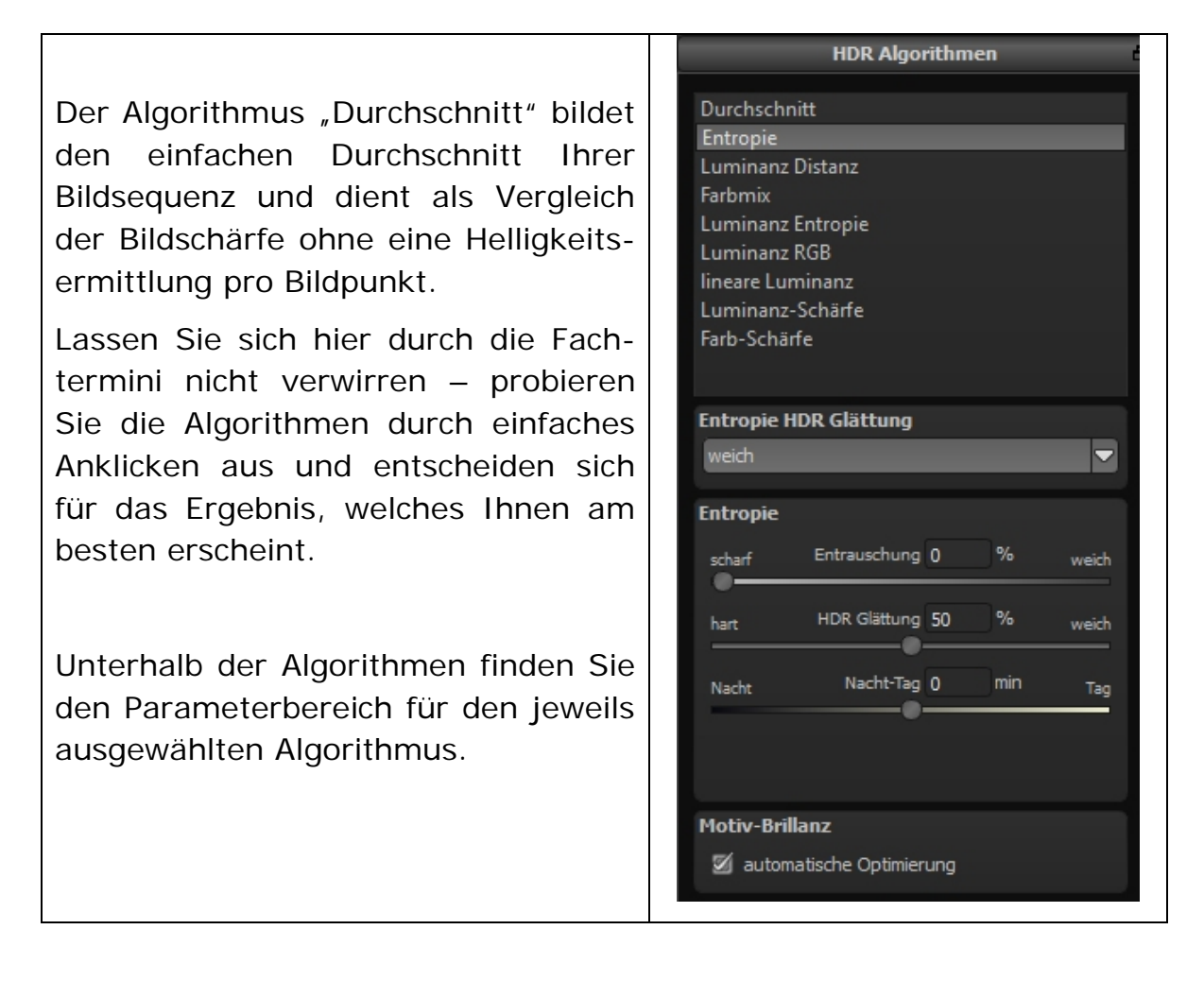

#### Entrauschung:

Die Intensität der Entrauschung des HDR-Bildes.

#### <u>Glättung:</u>

Die Stärke der Weichzeichnung der berechneten Gewichte

#### Nacht-Tag:

Hier können Sie dem Programm mitteilen, ob Ihr HDR-Bild tendenziell eher eine Tag- oder eine Nachtaufnahme ist. Die Algorithmen berücksichtigen dies bei der Bestimmung der Gewichte für die HDR Fusion.

### 2.3.3 HDR Painter

Zum Öffnen des HDR-Painter für die Bereichs-Retusche aktivieren Sie die Schaltfläche "Gewichte Bearbeiten" (Pinselsymbol) in der oberen Werkzeugleiste.

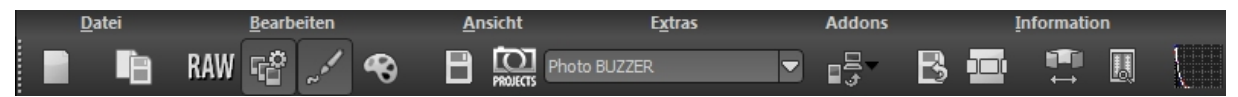

Haben Sie die Bereichs-Retusche aktiviert, werden Sie eine farbige Darstellung Ihrer Belichtungsreihe sehen.

Im Beispielfall besteht die Belichtungsreihe aus drei Bildern, denen die Farben rot, grün und blau zugeordnet werden. Diese Farben zeigen an, welche Bildbereiche aus welchen Bildern der Belichtungsreihe herangezogen werden.

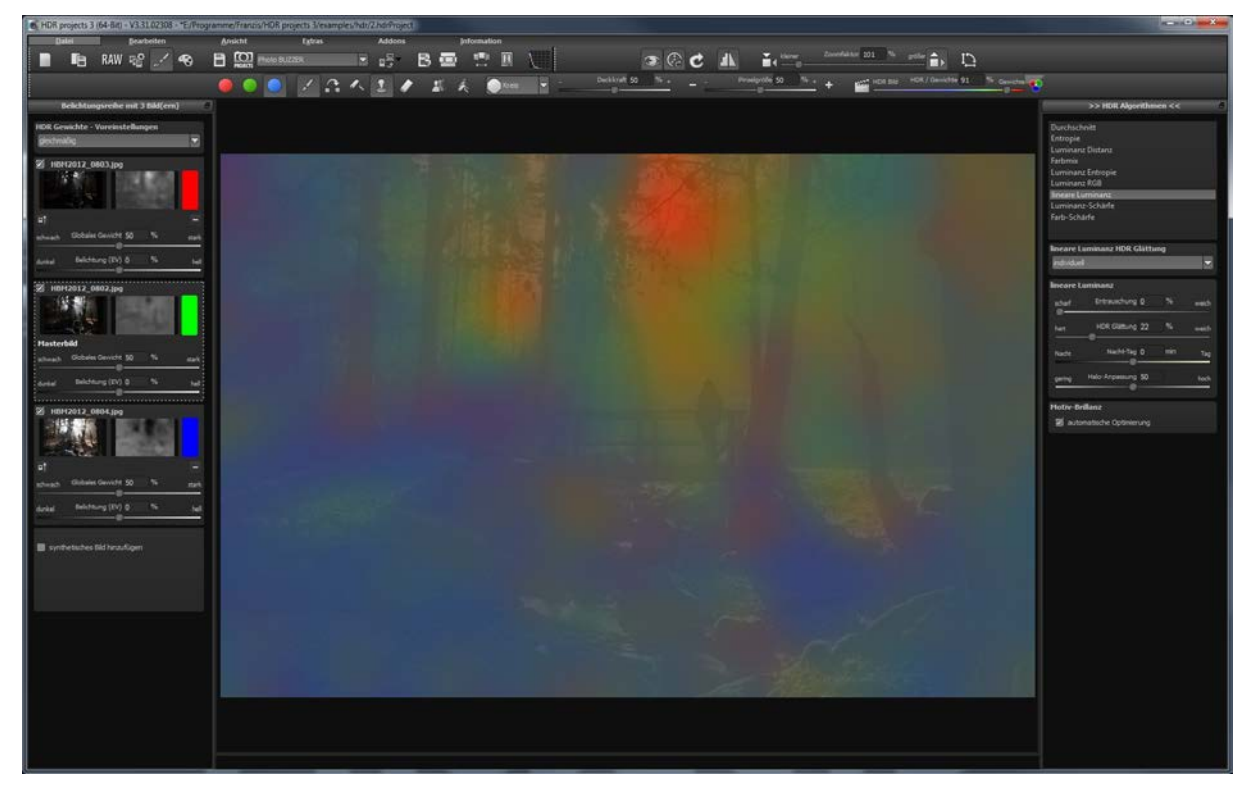

Um nun die Gewichte eines Bereichs z.B. aus dem blauen (hellen) Bild manuell zu bestimmen, also dort das hintere Bild exklusiv in der HDR-Fusion zu berechnen, wählen Sie aus der Retusche-Werkzeugleiste die blaue Farbe als aktiv, dazu das "Gewichte erhöhen"-Werkzeug und zusätzlich die Stanze (damit in allen anderen Bildern die Gewichte entsprechend abgesenkt werden).

Mit dieser Technik können Sie ihr HDR-Bild nach Belieben verändern und anpassen, bewegte Objekte entfernen (Geisterbilder) oder auch Bereiche individuell einer gewünschten Belichtung zuordnen.

## 2.4 RAW-Modul

Im RAW-Modul können Sie eingeladene Roh-Bilddaten bearbeiten. Hier stehen Ihnen zahlreiche Werkzeuge für das Entrauschen/Schärfen, die Belichtung, Farbe, Details sowie ein mächtiges Werkzeug zur Verzeichnungskorrektur zur Verfügung.

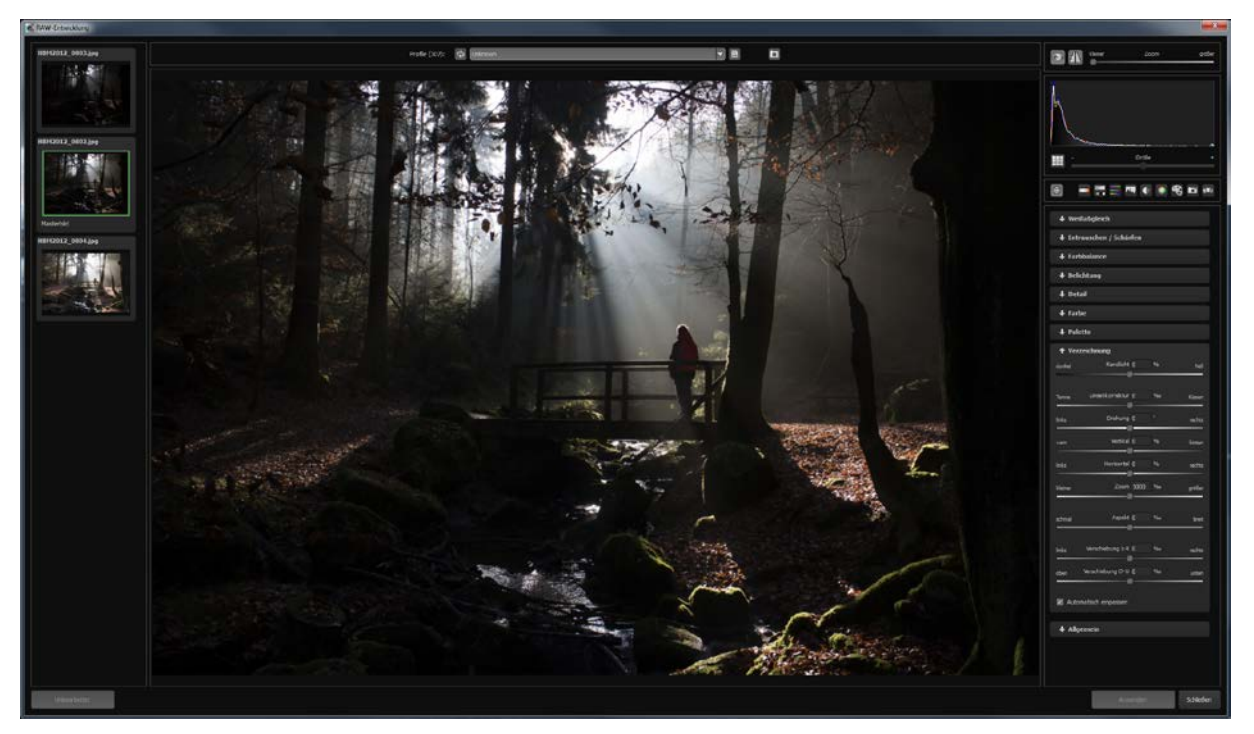

Mit der Speicherung Ihrer Einstellungen in Kameraprofilen können Sie für zukünftige Bilder eine Menge Zeit einsparen.

# 2.5 Post-Processing

Sobald Sie Bilddaten bzw. ein Projekt in das Programm eingeladen haben, befinden Sie sich im Bearbeitungsbereich und können hier alle Einstellungen der individuellen Bildberechnung vornehmen.

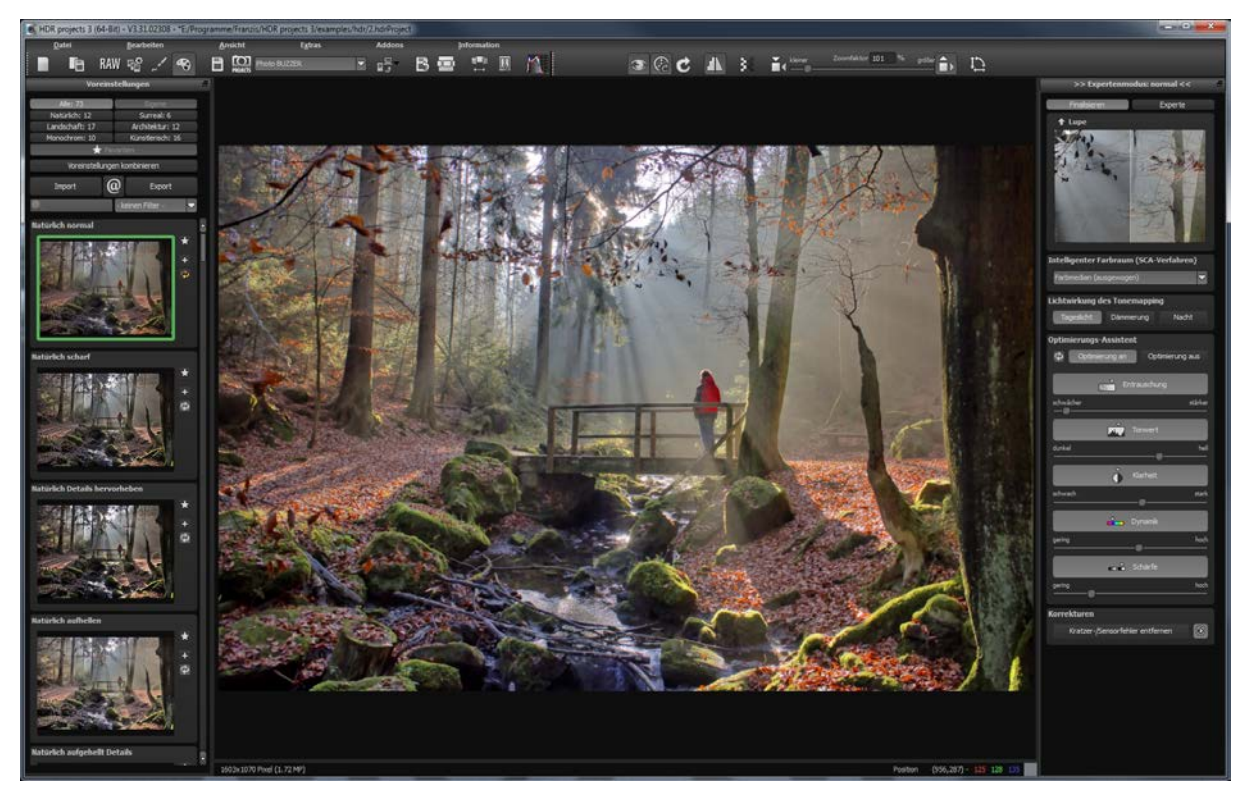

### 2.5.1 Auswahl von Voreinstellungen

Auf der linken Seite des Hauptbildschirms befinden sich die Voreinstellungen in den unterschiedlichen Kategorien sowie das Favoritensystem. Legen Sie beliebige Voreinstellungen für einen schnellen Zugriff als Favorit fest.

Der Import/Export Bereich darunter dient dem Import und Export von Voreinstellungen. Hier können Sie mit Freunden oder Kollegen beliebig Voreinstellungen austauschen.

Mit einem Linksklick auf die Vorschauansicht einer Voreinstellung aktivieren und übertragen Sie diese in die Hauptberechnung im Zentrum des Bildschirms.

### 2.5.2 Optimierungs-Assistent

Der Optimierungs-Assistent ist ein Werkzeug, welches sich direkt an Ihre Vorlieben anpasst.

Die Werte für optimale Entrauschung, den Tonwert, die Klarheit, die Dynamik sowie die Bildschärfe werden automatisch für das aktuelle Bild ermittelt und können dann beliebig verändert werden.

Speichern Sie ein Bild mit einer veränderten Einstellung, werden diese Werte zu einem individuellen Trend verrechnet, der Ihnen für den nächsten Stack vorgeschlagen wird. Dieser Trend wird auf den Reglern als heller Strich vom rechnerischen Optimum dargestellt.

Auf diese Weise passt sich der Optimierungs-Assistent zunehmend an Ihren bevorzugten Bildstil an.

### 2.5.3 Kratzer- und Sensorflecken Korrektur

Ganz unten im Finalisieren-Bereich befindet sich die Schaltfläche für die Kratzer- und Sensorflecken Korrektur.

Stempeln Sie ganz leicht Bildfehler aus Ihrem Motiv heraus – das Programm wird diese ganz automatisch durch passende Bildbereiche ersetzen.

#### 2.5.4 Experten-Modus

Die Bearbeitung von Effekten unterteilt sich in unterschiedliche Bereiche.

Ganz oben im Expertenmodus befindet sich die Liste der verfügbaren Post-Processing Effekte. Mit einem Doppelklick fügen Sie einen weiteren Effekt zu den aktuellen gewählten Effekten am Ende der Liste hinzu.

Um die Werte eines Effektes in der Liste der gewählten Effekte zu verändern, wählen Sie diesen mit einem Linksklick an. Direkt unterhalb der Liste erscheint dann sofort der dazugehörige Parameterbereich für den ausgewählten Effekt.

Beachten Sie auch die Möglichkeiten des Kontext-Menüs in der Liste der gewählten Effekte.

Um ein besseres Gefühl für diese Werte zu bekommen, können Sie entweder die Tooltips durchsehen oder einige der Voreinstellungen ausprobieren und schauen, wie sich die Effekte und deren Parameter verändern. Eine weitere sehr effektive Möglichkeit zur Einstellung von Effektparametern ist die Echtzeit-Vorschau.

Links neben jedem Regler im Parameterbereich finden Sie eine "Play"-Schaltfläche. Klicken Sie diese an, wird der Wertebereich des zugehörigen Wertes einmal vorwärts und rückwärts durchlaufen. Haben Sie eine Einstellung entdeckt die Ihnen zusagt, drücken Sie einfach die "ESC"-Taste und der Wert wird sofort übernommen.

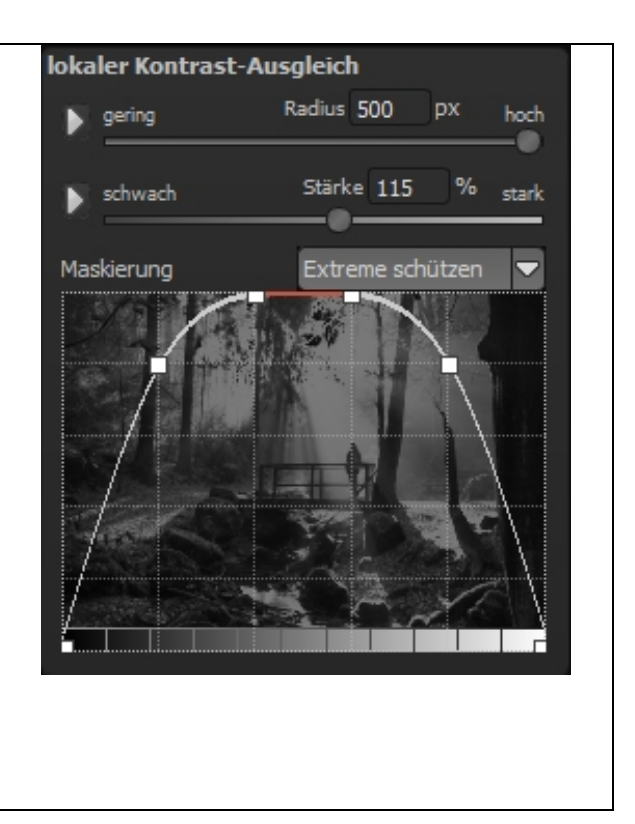

### 2.6 Timeline und Undo-Punkte

Diese Option finden Sie ebenfalls über die Symbolleiste am oberen Bildschirmrand:

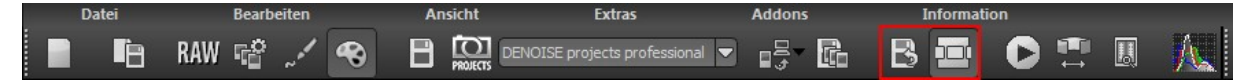

Mit einem Klick auf "Undo-Punkt sichern" erstellen Sie einen Zwischenspeicherpunkt zu allen aktuellen Einstellungen. Sie können dadurch jederzeit zu diesem Bearbeitungsstand zurückkehren. Es steht Ihnen dabei frei, zahlreiche Bearbeitungsstände zwischenzuspeichern. Die Timeline zeigt diese Speicherpunkte an und ermöglicht es Ihnen, mit einem einfachen Klick auf einen Zwischenspeicherpunkt den entsprechenden Bearbeitungsstand aufzurufen.

Diese Funktion ist äußerst nützlich, wenn Sie beispielsweise mit einem Bearbeitungsstand zufrieden sind, jedoch probeweise weitere Effekte und Einstellungen ausprobieren möchten. Setzen Sie einfach einen Undo-Punkt und fahren Sie mit der Bearbeitung des Bilds fort. Möchten Sie wieder zu dem Sicherungspunkt zurückkehren, klicken Sie einfach das Symbol in der Timeline an.

### 2.7 Externe Programme

Für den Transfer eines Bildes an ein externes Programm gibt es zwei Schnittstellen.

#### Die projects-Schnittstelle:

Hier tragen sich alle Programme der projects-Produktfamilie automatisch ein. Bilder können dann durch Auswählen des gewünschten Programms aus der Liste mit der Schaltfläche davor direkt übertragen werden.

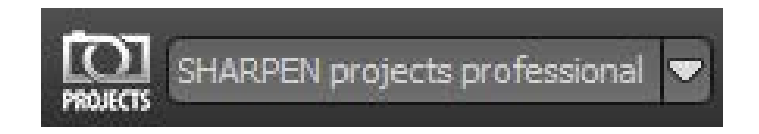

Im Beispiel ist der Transfer an SHARPEN projects professional ausgewählt.

#### Die allgemeine Schnittstelle:

Die allgemeine Schnittstelle für externe Programme wird in den Einstellungen einmalig konfiguriert (Menü Extras  $\rightarrow$  Einstellungen).

Hier können für vier externe Editoren (Allgemein, Photoshop CC, Lightroom, Photoshop Elements) die Pfade konfiguriert werden.

In der Werkzeugleiste können Sie dann ein Bild an eines der vier externen Editoren übertragen:

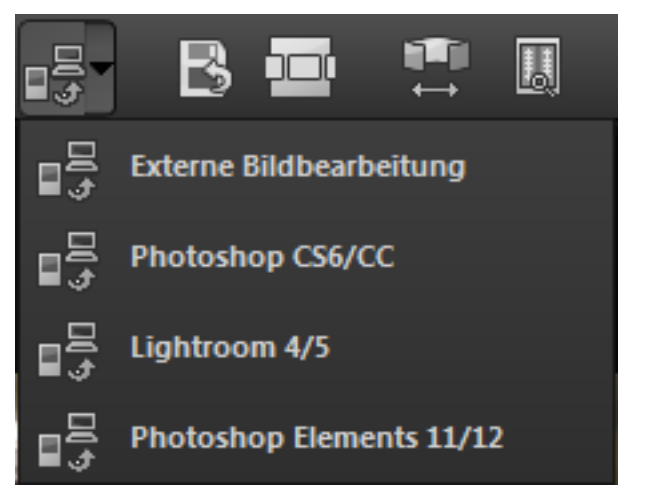

Klicken Sie dazu einfach auf den Pfeil neben dem Transferbutton und klicken dann eines der vier Programme an, um das Bild dorthin zu übertragen.

### 2.8 Speichern von Ergebnisbildern

Die Speicherung von Ergebnisbildern erreichen Sie entweder über die Schaltfläche in der Werkzeugleiste oben links, über das Dateimenü oder das entsprechende Tastaturkürzel (Strg+S bei Windows bzw. CMD+S bei Mac).

#### 3. Hotline/Support

Bei Fragen zur Installation, Problemen oder Störungen im Zusammenhang mit diesem Softwareprodukt wenden Sie sich bitte an das **FRANZIS Kundensupport-Team**.

#### Per E-Mail: support@franzis.de

#### Per Telefon (Montag bis Freitag 12 bis 18 Uhr): 0180 30 02 644 (0,09 EUR pro Minute aus dem dt. Festnetz, mobil max. 0,42€/min, Ausland ggf. abweichend)

# Per Telefax: 0180 300 26 45 (0,09 EUR pro Minute aus dem dt. Festnetz, mobil und Ausland ggf. abweichend)

Bitte haben Sie Verständnis, dass Ihre Anfragen ausschließlich vom FRANZIS Kundensupport-Team entgegen genommen werden können. Dadurch verbessern wir für Sie nachhaltig unseren Service und Ihre Fragen werden schnell und kompetent beantwortet.

#### So klappt es mit der Kundensupport-Hotline:

Halten Sie am Telefon bitte die wichtigsten Daten zu Ihrem PC System und zum Produkt zur Verfügung:

- Titel des Produktes
- Produkt-ISBN-Nummer (Diese finden Sie immer auf der Rückseite der jeweiligen Produktverpackung über dem optisch markanten Strichcode).
- Betriebssystem Ihres PCs
- Ausstattung Ihres PCs mit allen Peripheriegeräten

#### Copyright

Die Franzis Verlag GmbH hat dieses Produkt mit besonderer Sorgfalt zusammengestellt. Bitte beachten Sie die folgenden Bestimmungen:

Die einzelnen auf diesem Datenträger oder in diesem Download enthaltenen Programme, Routinen, Controls etc. sind urheberrechtlich durch deren Hersteller oder Distributor geschützt, wie er im jeweiligen Programm angegeben ist. Der Erwerber dieses Datenträgers oder Downloads ist berechtigt, die Programme, Daten oder Datengruppen, die nicht als Shareware oder Public Domain gekennzeichnet sind, zu eigenen Zwecken bestimmungsgemäß zu nutzen. Programme oder Programmteile, die als Shareware, Freeware oder Public Domain gekennzeichnet sind, darf der Erwerber nach Maßgabe der in den Programmen oder Programmteilen enthaltenen Angaben nutzen. Eine Vervielfältigung von Programmen zum Zwecke des Vertriebs von Datenträgern, welche Programme enthalten, ist nicht gestattet. Das Urheberrecht für die Auswahl, Anordnung und Einteilung der Programme und Daten auf diesem Datenträger oder in diesem Download liegt bei der Franzis Verlag GmbH.

Die auf diesem Datenträger oder in diesem Download gespeicherten Daten und Programme wurden sorgfältig geprüft. Im Hinblick auf die große Zahl der Daten und Programme übernimmt Franzis aber keine Gewähr für die Richtigkeit der Daten und den fehlerfreien Lauf der Programme. Die Herausgeber und die Franzis Verlag GmbH übernehmen weder Garantie noch juristische Verantwortung für die Nutzung der einzelnen Dateien und Informationen, für deren Wirtschaftlichkeit oder fehlerfreie Funktion für einen bestimmten Zweck.

Auch wird keine Gewährleistung dafür übernommen, dass alle enthaltenen Daten, Programme, Icons, Sounds oder sonstige Dateien frei verwendbar sind. Entsprechend kann der Verlag auch nicht für die Verletzung von Patent- und anderen Rechten Dritter haftbar gemacht werden. Die meisten Produktbezeichnungen von Hard- und Software sowie Firmennamen und Firmenlogos, die in diesem Werk genannt werden, sind gleichzeitig auch eingetragene Warenzeichen und sollten als solche betrachtet werden. Der Verlag folgt bei den Produktbezeichnungen im Wesentlichen den Schreibweisen der Hersteller.

© 2016 Franzis Verlag GmbH, Richard-Reitzner-Allee 2, 85540 Haar bei München

#### Impressum

#### Dieses Werk ist urheberrechtlich geschützt.

Alle Rechte, auch die der Übersetzung, des Nachdrucks und der Vervielfältigung sind vorbehalten. Kein Teil darf ohne schriftliche Genehmigung des Verlages in irgendeiner Form – Fotokopie, Mikrofilm oder ein anderes Verfahren – auch nicht für Zwecke der Unterrichtsgestaltung, reproduziert oder unter Verwendung elektronischer Systeme verarbeitet, vervielfältigt oder verbreitet werden.

**Haftungsausschluss**: Der Hersteller übernimmt keine Haftung für Schäden, die durch die Benutzung dieser Software entstehen. Insbesondere nicht für Personen-, Sach- oder Vermögensschäden, die als Folgeschäden unmittelbar oder mittelbar im Zusammenhang mit der Nutzung der Software in Verbindung stehen. Auch für etwaige technische Fehler sowie für die Richtigkeit der gemachten Angaben wird keine Haftung übernommen.

**Weitere Hinweise**: Microsoft, MS und MS-DOS sind eingetragene Warenzeichen, und Windows ist eine Kennzeichnung der Microsoft Corporation in den Vereinigten Staaten und anderen Ländern.

#### Webinare: Wir zeigen es Ihnen persönlich!

Haben Sie Lust auf eine kostenlose, interaktive Online-Schulung zu ausgesuchten Franzis-Programmen? Sie können dem Dozenten direkte Fragen stellen und Ihre Erfahrungen gemeinsam mit anderen Usern im Chat diskutieren.

Ganz einfach unter <u>www.franzis.de/webinare</u> anmelden und mitmachen - kostenlos und unverbindlich!

© 2016 Franzis Verlag, Haar bei München

Innovationen, Irrtümer und Druckfehler vorbehalten